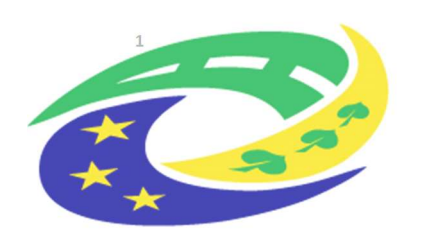

MINISTERSTVO PRO MÍSTNÍ ROZVOJ ČR

# MS21+ Integrované strategie **Pokyny pro vyplnění Zprávy** o plnění integrované strategie

Zpracoval MMR ORP

# prosinec 2024 – předfinální znění<sup>1</sup>

<sup>&</sup>lt;sup>1</sup> Finální znění bude následovat po zapracování úprav v MP INRAP i funkcionalit ISKP21+ na začátku roku 2025

## Obsah

| 1. | VÝCH     | IODISKO PRO ZPRÁVU V MP INRAP                         |
|----|----------|-------------------------------------------------------|
|    | 1.1      | ITI                                                   |
|    | 1.2      | CLLD                                                  |
| 2. | PŘÍP     | RAVA V ISKP5                                          |
|    | 2.1      | ROLE A ÚLOHY PŘI ZPRACOVÁNÍ ZPRÁVY                    |
|    | Uživatei | ـ                                                     |
|    | NOSITEL  | A JEHO STATUTÁRNÍ ZÁSTUPCE                            |
|    | Zmocně   | NEC5                                                  |
|    |          | TEL                                                   |
|    | EDITOR.  |                                                       |
|    | Signatá  | Ř5                                                    |
|    | KONTAK   | ΓΝÍ OSOBA5                                            |
|    | Adminis  | trátor/správce ISg                                    |
|    | 2.2      | UDĚLENÍ PLNÉ MOCI V ISKP21+                           |
|    | 2.3      | Administrace Zprávy v ISKP21+                         |
|    | 2.3.1    | STRATEGICKÝ RÁMEC                                     |
|    | 2.3.2    | POPIS REALIZACE                                       |
|    | 2.3.3    | FINANCOVÁNÍ ISG                                       |
|    | 2.3.4    | INDIKÁTORY                                            |
|    | 2.3.5    | INDIKÁTORY – RUČNÍ ZADÁVÁNÍ                           |
|    | 2.3.6    | DOKUMENTY ZPRÁVY                                      |
|    | 2.3.7    | FINALIZACE A PODPIS ZPRÁVY O PLNĚNÍ ISG               |
|    | 2.4      | SCHVÁLENÍ/VRÁCENÍ ZPRÁVY K PŘEPRACOVÁNÍ               |
| 3. | STRU     | IČNÝ POSTUP KONTROLY ODEVZDANÉ ZPRÁVY ADMINISTRÁTOREM |
| 4. | SEZN     | IAM ZKRATEK                                           |
| 5. | POU      | ŽITÉ ZDROJE25                                         |
| 6. | PŘÍL     | DHA: TITULNÍ STRÁNKY TISKOVÉ VERZE ZPRÁVY26           |

## 1. Východisko pro Zprávu v MP INRAP

Cílem zprávy o plnění integrovaného nástroje (dále též "Zpráva") je podat informaci o průběhu realizace a plnění cílů konkrétní strategie. Do Zprávy jsou automaticky agregovány údaje o závazkování, čerpání prostředků a plnění indikátorů z projektů navázaných na příslušnou strategii.

Zprávu o plnění ISg vyplňuje nositel ISg v ISKP21+, jakmile je ISg ve stavu "vydán 1. AD", nebo vyšším. Zpráva je automaticky založena na základě harmonogramu a zpracovává se za každé kalendářní pololetí. Zprávu může založit, tj. přidat novou, také administrátor strategie na obrazovce Zpráva o plnění ISg v CSSF21.

#### UPOZORNĚNÍ PRO ZPRÁVY O PLNĚNÍ ZA DRUHÉ POLOLETÍ 2024

V rámci Zpráv za druhé pololetí roku 2024 nebude možné žádat o odklad termínu odevzdání Zprávy a bude nutné dodržet termín 31. ledna 2025. Do tohoto termínu tedy musí být Zpráva ve stavu "Podána na MMR". Je to z důvodu agregace dat pro potřeby "Zprávy o pokroku integrovaných nástrojů". Zpráva tedy musí být nejpozději k datu 31. ledna 2025.

V odůvodněných případech může po předchozí domluvě s MMR-ORP Zpráva ke 31. lednu 2025 být pouze ve stavu "Finalizována" s řádně zkontrolovanými údaji financování (čerpání prostředků) a indikátorů včetně doplnění ručně zadávaných indikátorů. Stav "Finalizována" umožní agregaci údajů do "Zprávy o pokroku v integrovaných nástrojů" a po této agregaci MMR-ORP následně Zprávu opět vrátí nositeli k doplnění a finalizaci.

Druhým možným ale výjimečným postupem je odevzdat Zprávu s neúplnými textovými poli a požádat o její vrácení k doplnění po 31.1.2025.

#### 1.1 ITI

Na základě průběžného sledování a vyhodnocování realizace jednotlivých integrovaných projektů a rovněž naplňování integrované územní strategie MO/A jako celku zpracovává nositel Zprávu o plnění integrované územní strategie. Ve **Zprávě popisuje nositel, k jakému vývoji v realizaci schválené integrované územní strategii MO/A došlo za sledované období**.

Nositel předkládá Zprávu 2x ročně, a to do 31. 1. roku n+1 vždy s použitím údajů k 31. 12. roku n, a do 31. 7. roku n+1 s použitím údajů k 30. 6. roku n+1.

Zpráva, kterou nositel předkládá s použitím údajů k 31. 12. roku n, povinně obsahuje vyplněná všechna textová pole a aktualizaci ručně plněných indikátorů nositelem.

Zpráva, kterou nositel předkládá s použitím údajů k 30. 6. roku n+1, povinně obsahuje aktualizaci ručně plněných indikátorů nositelem, vyplnění textových polí není povinné.

Do Zprávy jsou automaticky agregovány údaje o závazkování, čerpání prostředků a plnění indikátorů z projektů navázaných na příslušnou strategii. **Zprávu zpracovává nositel výhradně v ISKP21+ a následně ji projednává a schvaluje ŘV MO/A. Po schválení nositel předkládá Zprávu prostřednictvím MS2021+ ke kontrole na MMR-ORP**. Zpráva je v MS2021+ přístupná ŘO.

#### 1.2CLLD

V rámci průběžného sledování realizace SCLLD, resp. jednotlivých programových rámců, zpracovává MAS Zprávu o plnění integrované strategie. Ve Zprávě nositel (MAS) popisuje, k jakému vývoji/posunu v realizaci SCLLD 21+ došlo ve sledovaném období.

Nositel předkládá Zprávu 2x ročně, a to do 31. 1. roku n+1 vždy s použitím údajů k 31. 12. roku n a do 31. 7. roku n+1 s použitím údajů k 30. 6. roku n+1.

Do Zprávy jsou automaticky agregovány údaje o závazkování, čerpání prostředků a plnění indikátorů z projektů navázaných na příslušnou strategii. Nositel strategie (MAS) vyplní textová pole a aktualizuje údaje o naplňování indikátorů ručně plněných nositelem.

Zprávu zpracovává nositel SCLLD výhradně v ISKP21+ a následně ji projednává a schvaluje povinný orgán MAS dle nastavených interních postupů MAS. Po schválení nositel předkládá Zprávu o plnění integrované strategie prostřednictvím MS2021+ ke kontrole na MMR–ORP. Zpráva je v MS21+ přístupná všem ŘO.

Nepodání Zprávy v řádném termínu je porušením povinností MAS vyplývající z MP INRAP. Dalším porušením je např. opakované vykazování závažných nedostatků ve Zprávě poté co byla 3x vrácena k úpravě. Takováto porušení můžou mj. vést k uplatnění korekce na alokaci na provozní a animační činnosti financované z výzvy OP TP "07\_22\_003 OPTP Výzva č. 3". <u>VIZ ODKAZ</u>.

## 2. Příprava v ISKP

#### 2.1 Role a úlohy při zpracování zprávy

#### Uživatel

Uživatel je osoba, která má uživatelský účet v ISKP21+.

#### Nositel a jeho statutární zástupce

Nositel je právnická osoba. Nositel jedná prostřednictvím statutárního zástupce nebo jeho zmocněnce. Zprávu za nositele tedy může podepsat a podat jen uživatel, který je statutárním zástupcem Nositele nebo který k tomu byl zmocněn (více k plné moci viz kapitola 2.2). Statutární zástupce, který bude zprávu podepisovat, nebo zmocněnec, který bude zprávu podepisovat, uvádějí svoje jméno do čestného prohlášení o pravdivosti údajů, které je součástí vyplňovaných textových položek zprávy.

#### **Zmocněnec**

Zmocněnec je **uživate**l, který obdržel plnou moc k podpisu Tiskové verze zprávy, a s tím souvisejícímu podání zprávy na MMR-ORP. Za zmocnění se považuje výhradně Plná moc udělená v ISKP21+.

#### Zmocnitel

Zmocnitel je osoba, která zmocňuje nějakého **uživatele** k podpisu Tiskové verze Zprávy o plnění ISg. Plnou moc udělí zmocnitel pouze v prostředí ISKP21+ způsobem popsaným v kapitole 2.2. V případě, že zmocnitel není uživatelem, zmocnitel podepíše .pdf soubor s plnou mocí svým elektronickým podpisem.

#### **Editor**

Editor je role pro uživatele, která opravňuje k úpravám textu a hodnot položek ve zprávě. Editor **může finalizovat (jediná role, která může finalizovat)**, ale nemůže provést **Storno finalizace**.

#### Signatář

Signatář je role uživatele, která opravňuje k podpisu Tiskové verze Zprávy o plnění ISg. Signatář k tomu musí splnit tyto podmínky:

- Je buď statutárním zástupcem nebo jeho zmocněncem,
- Má v záložce "Správa přístupů" příslušné integrované strategie přiřazenou roli Signatář,
- Má v záložce "Správa přístupů" k roli signatáře přiřazenou úlohu **Zpráva o realizaci.** Postup nastavení úlohy Zpráva o realizaci signatářům je popsána v příloze P04.

Každý signatář může provést **Storno finalizace,** žádná jiná role ke stornu neopravňuje.

#### Kontaktní osoba

Uživatel, který vyplňuje Zprávu o plnění ISg, v ISKP21+, a lze předpokládat, že ji zná v největším detailu, je uveden v záhlaví Zprávy spolu s kontaktními údaji.

#### Administrátor/správce ISg

Interní uživatel, který má v systému CSSF21+ přístup ke Zprávě a práva ji schválit nebo vrátit k úpravě, případně ukončit nebo založit novou.

#### 2.2 Udělení plné moci v ISKP21+

Signatář je role uživatele, která opravňuje k podpisu Tiskové verze Zprávy o plnění ISg. Aby mohl signatář podepisovat Tiskovou verzi Zprávy o plnění ISg, musí být statutárním zástupcem nebo jeho zmocněncem. Zmocněnec musí mít v ISKP21+ udělenou plnou moc. Plnou moc v ISKP21+ uděluje uživatel s rolí "Správce přístupů". V ISKP21 je k dispozici video s návodem na ustavení plné moci.

Poté co si zobrazíme záložku **Moje strategie**, klikneme na tlačítko **Základní údaje** v sekci **datové oblasti** a posléze na tlačítko **Plné moci** dle obrázku níže.

| Profil objektu            | ^      | ZÁKLADNÍ ÚDAJE              |                        |                             |                       |
|---------------------------|--------|-----------------------------|------------------------|-----------------------------|-----------------------|
| Nová depeše a koncepty    |        | <b>PŘÍSTUP KE STRATEGII</b> | PLNÉ MOCI              | <b>PŘEDČASNÉ UKONČENÍ</b>   | TISK                  |
| Přehled depeší            |        |                             |                        |                             |                       |
| Poznámky                  |        |                             |                        |                             |                       |
| Přehled úkolů             |        | test hodnocení při přepis   | u hodnotitele signatář | em                          |                       |
| Hodnocení                 | $\sim$ | ČÍSLO STRATEGIE             | TYP ISG                |                             |                       |
| Hodnocení koncepční části |        | CLLD_002_M                  | Komunitně v            | vedený místní rozvoj        |                       |
| Programové rámce          | ^      |                             |                        |                             |                       |
| Programové rámce          |        | Ĭ                           | ŽADATEL                |                             |                       |
| Informování o realizaci   | ^      | 26882035                    | Bystřička, o.p.s.      |                             |                       |
| Žádost o změnu            |        |                             |                        |                             |                       |
| Zpráva o plnění ISg       |        | ČÍSLO VÝZVY                 | NÁZEV VÝZVY            |                             |                       |
| Datové oblasti            |        | CLLD_21_016                 | Vyzva k predklada      | ani zadosti o podporu integ | rovanych strategii ko |
|                           |        | STAV                        |                        |                             | KÓD STAVU             |
| Zakladni udaje            |        | ISg schválena/v realizaci   |                        |                             | IP4                   |
| Žadatel                   |        | SPRÁVCE PŘÍSTUPŮ            |                        |                             |                       |
| Adresy subjektu           |        | KASIVA1_EXT                 |                        |                             |                       |
| Osoby subjektu            |        | NAPOSLEDY ZMĚNIL            |                        | DATUM A ČAS POSLE           | DNÍ ZMĚNY             |
| Strategický rámec         |        | KRUJAN                      |                        | 03.05.2024 15:1             | 0                     |
| Území strategie           |        |                             |                        |                             |                       |

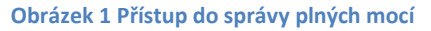

Zobrazí se nám okno plných mocí. Pro vytvoření nové plné moci klikneme na tlačítko **Nový** záznam a vyplníme povinná pole dle obrázku níže (krok 2). Vybereme zmocnitele a následně zmocněnce. Zmocnitele vybíráme podle toho, zda se jedná o uživatele registrovaného i ISKP21+ či nikoliv. Dále můžeme zvolit dobu platnosti plné moci podle toho, zda chceme plnou moc udělit na neomezenou dobu či nikoliv. V případě, že plnou moc udělujeme na neomezenou dobu, vybereme datum platnosti od. V případě, že ji udělujeme na omezenou dobu, vybereme datumy platnosti od a do. Po vyplnění klikneme na tlačítko **Uložit** dle obrázku níže (krok 3). V případě, že podpis zmocnitele je obsažen v dokumentu, který se k plné moci bude přikládat v posledním kroku, zaškrtneme box "Podepisuje pouze zmocněnec" (z toho důvodu, že zmocnitel není registrovaný v ISKP21+).

|                                        | ZMOCNITEL                             | ZMOCNĚNEC |        | PLATNOST       | PLATA      | NOST OD     | PLATNOST DO | SUBST                  | ITUČNÍ            |
|----------------------------------------|---------------------------------------|-----------|--------|----------------|------------|-------------|-------------|------------------------|-------------------|
| Y                                      |                                       | Y         | Y      |                | Y          | T           |             | Ŧ                      |                   |
|                                        |                                       |           |        |                |            |             |             |                        |                   |
| ( < 1 ►<br>1 Nový za                   | Položek na stránku 25<br>iznam Uložit |           | Storno |                |            |             |             | Stránka 1              | z 1, položky 0 až |
| Pina                                   | noc                                   |           |        | cněnec<br>VJAN |            |             |             | Smazat                 |                   |
| CNEVJAN                                |                                       |           |        |                | ate and DM | PLATNOST OD | m           | PLATNOST DO 29.10.2023 |                   |
| MOCNITEL 2<br>CNEVJAN<br>MOCNITEL NERI | EGISTROVANY V IS KP21+                |           |        | eomezena p     | atnost PM  | 17.10.2023  | -           |                        |                   |

Obrázek 2 Vyplnění základních údajů nové plné moci

Po uložení postupujeme opět dle pořadí kroků na obrázku níže. Nejdříve vybereme předmět zmocnění. Z nabídky vybereme možnost **Zpráva o realizaci**. Následně klikneme na tlačítko **Vybrat** a poté na tlačítko **Uzamknout PM, přejít k vložení dokumentu a podpisu.** 

| 4 1 F Fl Položek na stránku 25                                                                      |                                                                                                    |                                                                     |             |                | Stránka 1 z 1, polo                                                                               | žky 1 až                              |
|----------------------------------------------------------------------------------------------------|----------------------------------------------------------------------------------------------------|---------------------------------------------------------------------|-------------|----------------|---------------------------------------------------------------------------------------------------|---------------------------------------|
| Nový záznam Ulož                                                                                    | it Storno                                                                                                    |                                                                     |             |                |                                                                                                   |                                       |
|                                                                                                    |                                                                                                    |                                                                     |             |                |                                                                                                   |                                       |
| Plná moc                                                                                            |                                                                                                    |                                                                     |             |                |                                                                                                   |                                       |
| AOCNITEL                                                                                            |                                                                                                    | R ZMOCHĚNEC                                                         |             |                |                                                                                                   |                                       |
|                                                                                                    |                                                                                                    | ACNEVJAN                                                            |             |                | Smazat                                                                                            |                                       |
| IOCNITEL NEREGISTROVANÝ V IS KP21+                                                                  |                                                                                                    |                                                                     | PLATNOST OD | B PLAT         | NOST DO                                                                                           |                                       |
| an Novák                                                                                            |                                                                                                    | 💌 Neomezená platnost PM                                             | 01.09.2023  | 30.09          | .2023                                                                                             |                                       |
| ) Bude dále tvořena substituční plná m                                                              | oc?                                                                                                    |                                                                     |             |                |                                                                                                   |                                       |
| 4 Uzamknout PM, přejít k vložení d                                                                  | okumentu a podpisu                                                                                                    |                                                                     |             |                |                                                                                                   |                                       |
| ozanikilozer in, projek nozem a                                                                     | organization a booblog                                                                                                    |                                                                     |             |                |                                                                                                   |                                       |
| NA PRO IEVTIL - PŘEDMĚT ZMOCNĚNÍ                                                                    |                                                                                                    |                                                                     |             |                |                                                                                                   |                                       |
| TA PROJEKTO - PREDMET ZMOCHENI                                                                      |                                                                                                    |                                                                     |             |                |                                                                                                   |                                       |
|                                                                                                    |                                                                                                    |                                                                     |             |                |                                                                                                   |                                       |
| alezeny žádné záznamy k zohrazení                                                                   |                                                                                                    |                                                                     |             |                |                                                                                                   |                                       |
| alezeny žádné záznamy k zobrazení                                                                   |                                                                                                    |                                                                     |             |                |                                                                                                   | _                                     |
| lezeny žádné záznamy k zobrazení                                                                    | Výběr z číselníku                                                                                                    |                                                                     |             |                | 8                                                                                                 |                                       |
| lezeny žádné záznamy k zobrazení                                                                    | 🗩 Výběr z číselníku<br>KÓD Náz                                                                                            | FV C7                                                               |             |                | NÁZEV PI                                                                                          |                                       |
| lezeny žádné záznamy k zobrazení                                                                    | Výběr z číselníku<br>KÔD NÁZ                                                                                              | iev cz                                                              |             |                | NÁZEV PL                                                                                          |                                       |
| ezeny žádné záznamy k zobrazení                                                                     | Výběr z číselníku<br>KÓD NÁZ                                                                                              | IEV CZ                                                              |             | Ţ              | NÁZEV PL                                                                                          |                                       |
| ezeny žádné záznamy k zobrazení                                                                     | Výběr z čiselníku<br>KÔD NÁZ<br>ZAN Žak<br>ZOR ZOR                                                                        | iev cz<br>lost o podporu<br>áva o realizaci 2                       |             | Ţ              | NÁZEV PL<br>Wniosek o dofina<br>Ranod z realizacii                                                |                                       |
| lezeny žádné záznamy k zobrazení                                                                    | ▼yjbër z čiselniku       KÖD     NÁZ       ZAD     Žár       ZOR     Zpr       ZD2     Žak                                | tev cz<br>tost o podporu<br>áva o realizaci 2                       |             | Ţ              | NÁZEV PL<br>Wniosek o dofina<br>Raport z realizacji                                               |                                       |
| Nezeny žádné záznamy k zobrazení                                                                    | ₩jbbr z čiselniku           KÓD         NÁZ           ZAN         Żác           ZOR         Zpr           ZOZ         Żác | tev cz<br>tost o podporu<br>áva o realizaci 2<br>tost o zněnu       |             | Ţ              | NÁZEV PL<br>Wniosek o dofina<br>Raport z realizacji<br>Wniosek o zmiank                           |                                       |
| iezeny žádné záznamy k zobrazení                                                                    | ♥ÿběr z číselniku       KÔD     NÁZ       ▼     ZAD       ZAD     Žára       ZOR     Zpr       ZOZ     Žára               | tev cz<br>tost o podporu<br>áva o realizaci 2<br>tost o znienu      |             | Ţ              | NÁZEV PL<br>Wninsek o dofina<br>Raport z realizacji<br>Wninsek o zmanę<br>Wninsek o zmanę         |                                       |
| lezeny žádné záznamy k zobrazení                                                                    | ₩ÿbér z číselniku       KÓD     NÁZ       ZAD     2 áar       ZOR     Z pr       ZOZ     2 áar       C                    | tev cz<br>tost o podporu<br>áva o realizaci 2<br>tost o změnu<br>3  |             | ) <b>Y</b>     | NÁZEV PL<br>Wniosek o dolina<br>Raport z realizacji<br>Wniosek o zmiane<br>S                      |                                       |
| iezeny žádné záznamy k zobrazení                                                                    | Výběr z číselníku<br>KÓD NÁZ<br>ZAD Žác<br>ZOR Zpr<br>ZOZ Žác<br>S                                                        | tev cz<br>tost o podporu<br>áva o realizaci 2<br>tost o změtiu<br>3 |             | ) <del>Y</del> | MÁZEV PL<br>Wninsek o dolina<br>Raport z realizacji<br>Wrinosek o zmany<br>>                      |                                       |
| lezeny žádné záznamy k zobrazení                                                                    | Výběr z číselníku<br>KÓD NÁZ<br>ZAN Žán<br>ZOR Zpr<br>ZOZ Žát<br>K                                                        | tev cz<br>lost o podporu<br>áva o realizaci 2<br>lost o změnu<br>3  |             | ) <b>y</b>     | NÁZEV PL<br>Wolosek o dofina<br>Raport z realizacji<br>writosek o zitianij<br>Stránia 1 z 1. polo | žky 0 až t                            |
| elezeny žádné záznamy k zobrazení<br>k (1) k H Položek na svěsku 22                                 | ₩ÿběr z číselníku       KÓD     NÁZ       ZAN     Žák       ZOR     Zpr       ZOR     Žák       Vybrat     Vybrat         | tev cz<br>tost o podporu<br>áva o realizaci 2<br>tost o znienu<br>3 |             | Ţ              | NÁZEV PL<br>Wniosek o dofina<br>Raport z realizacji<br>wmosek o zmant<br>><br>Stránka 1 z 1, polo | žky 0 až 0                            |
| lezeny žádné záznamy k zobrazení<br>L K 1 M Položek na svátiku 23<br>Smazat                         | ▼Vjěr z číselniku       KÓD     NÁZ       ZAD     Žár       ZOR     Zpr       ZOZ     Žák       Vybrat                    | tev cz<br>lost o podporu<br>áva o realizaci 2<br>lost o zniěnu<br>3 |             | ) <u>Y</u>     | NÁZEV PL<br>Wniosek o dofina<br>Raport z realizacji<br>wniosek o ziniark<br>Stránka 1 z 1, polo   | žky 0 až l                            |
| lezeny žádné záznamy k zobrazení<br>I K I F H Položek na stanku 23<br>Smazat                        | ♥ÿběr z číselniku       KôD     Náz       ZAN     2áar       ZOR     Zpr       ZOZ     2áar       Vybrat                  | tev cz<br>tost o podporu<br>áva o realizaci 2<br>ost o změnu<br>3   |             | ) ¥            | VAZEV PL<br>Wniosek o dofina<br>Raport z realizacji<br>wniosek o zmane<br>Stránka 1 z 1, polo     | l l l l l l l l l l l l l l l l l l l |
| lezeny žádné záznamy k zobrazení<br>v 1 Položek na svánku 25<br>Smazat<br>Vybrat předmět zmocnění 1 | ▼ÿběr z číselníku       KÓD       ZAN       ŽAR       ZOR       ZOR       ZOR       ZOR       Vybrat                      | tev cz<br>tost o podporu<br>áva o realizaci 2<br>tost o změnu<br>3  |             | ) <b>Y</b>     | NÁZEV PL<br>Wninsek o dotina<br>Raport z realizacji<br>writosek o zmark<br>Stránka 1 z 1, polo    | žiky 0 až l                           |

Obrázek 3 Výběr předmětu zmocnění plné moci

V předposledním kroku si vygenerujeme soubor plné moci ve formátu .pdf kliknutím na tlačítko **Plná moc** dle obrázku níže. Tento soubor si stáhneme do svého počítače a v případě, že zmocnitel není registrovaný v systému ISKP21+, podepíše tento soubor svým elektronickým podpisem. V případě, že zmocnitel je registrovaný v ISKP21+, postoupíme do dalšího kroku.

| H H Položek na stránku 25                                          |   |                         |             |   | Stránka 1 z 1, položky 1 až 1 z 1 |
|--------------------------------------------------------------------|---|-------------------------|-------------|---|-----------------------------------|
| Nový záznam                                                        |   |                         |             |   |                                   |
| Plná moc                                                           |   |                         |             |   |                                   |
| ZMOCNITEL                                                          |   | ZMOCNĚNEC               |             |   |                                   |
|                                                                    | = | ACNEVJAN                |             |   |                                   |
| ZMOCNITEL NEREGISTROVANÝ V IS KP21+                                |   |                         | PLATNOST OD |   | PLATNOST DO                       |
| Jan Novák                                                          | = | 🙁 Neomezená platnost PM | 01.09.2023  | Ш | 30.09.2023                        |
| Bude dále tvořena substituční plná moc?     Odemknout PM k editaci |   |                         |             |   |                                   |

Obrázek 4 Vygenerování .pdf souboru plné moci

V posledním kroku do systému nahraje správce přístupů soubor plné moci ve formátu .pdf, kliknutím na tlačítko **Připojit.** Plnou moc pak v systému podepíšeme kliknutím na tlačítko **Vytvořit podpis**. Jak již bylo řečeno dříve, v případě, že podpis zmocnitele je obsažen v přiloženém dokumentu (z toho důvodu, že zmocnitel není registrovaný v ISKP21+), podepisuje plnou moc v systému pouze zmocněnec. V opačném případě podepisuje plnou moc v systému zmocnitel i zmocněnec. Po podpisu se plná moc stává platnou a pozbude platnosti vypršením doby platnosti nebo odvoláním.

| II I Položek na stránku 25 | Stránka 1 z 1, položky 1 až 1 z 1 |
|----------------------------|-----------------------------------|
| Smazat                     |                                   |
| Silidzet                   |                                   |
| Vybrat předmět zmocnění    |                                   |
|                            |                                   |
| SOUBOR                     | NÁZEV                             |
| Plná moc.pdf               | Píná moc                          |
|                            |                                   |
|                            |                                   |
|                            |                                   |
|                            |                                   |
|                            |                                   |
|                            |                                   |
|                            |                                   |
|                            |                                   |
|                            |                                   |
|                            |                                   |
| H 1 Položek na stránku 25  | Stránka 1 z 1, položky 1 až 1 z 1 |
| NÁZEV                      |                                   |
| Plná moc                   |                                   |
| SOUBOR                     |                                   |
| Plná moc.pdf 1             | ubor                              |
| Vytvořit podpis 2          |                                   |
| Ulož                       | Stomo                             |
|                            |                                   |
| <u>1</u>                   |                                   |

Obrázek 5 Přiložení dokumentu a podpis plné moci

#### 2.3 Administrace Zprávy v ISKP21+

Uživatel editor vyplní zprávu v ISKP21+ jako **NOSITEL IN** v záložce **Moje strategie** na Profilu objektu v sekci **Informování o realizaci** pod záložkou **Zpráva o plnění ISg**. Tato skupina záložek se zobrazuje pouze tehdy, je-li strategie ve stavu "vydán 1. AD" nebo vyšším.

| MOJE STRATEGIE                      |                           |                     |                    |           |
|-------------------------------------|---------------------------|---------------------|--------------------|-----------|
| Nacházíte se: Nástěnka Moje strateg | e Testovací strategie     | Z                   | ákladní údaje      |           |
|                                     |                           |                     |                    |           |
| Profil objektu                      | ZÁKLADNÍ ÚDAJE            |                     |                    |           |
| Nová depeše a koncepty              | 📫 PŘÍSTUP KE STRATEGII    | PLNÉ MOCI 🗙 PŘ      | EDČASNÉ UKONČENÍ   | 📑 тізк    |
| Přehled depeší                      |                           |                     |                    |           |
| Poznámky                            | NÁ7EV ISC                 |                     |                    |           |
| Úkoly                               | Testovací strategie       |                     |                    |           |
| Hodnocení 🔨                         | ČÍSLO STRATEGIE           | TYP ISG             |                    |           |
| Hodnocení koncepční části           | CLLD_002_M                | Komunitně vedený    | místní rozvoj      |           |
| Programové rámce                    |                           |                     |                    |           |
| Programové rámce                    | ič                        | ŽADATEL             |                    |           |
| Informování o realizaci 🔨           |                           |                     |                    |           |
| Žádost o změnu                      |                           | -                   |                    |           |
| Zpráva o plnění ISg                 | ČÍSLO VÝZVY N             | ÁZEV VÝZVY          |                    |           |
| DAHOS                               | CLLD_21_003               | EST-CLLD-URP (hesio | 521)               |           |
|                                     | STAV                      |                     |                    | KÓD STAVU |
| Čas registrace hodnotitelů          | ISg schválena/v realizaci |                     |                    | IP4       |
| Hodnotitelé                         | SPRÁVCE PŘÍSTUPŮ          |                     |                    |           |
| Nominace                            | DXKASIVA                  |                     |                    |           |
| Datové oblasti                      | NAPOSLEDY ZMĚNIL          |                     | DATUM A ČAS POSLED | NÍ ZMĚNY  |
| 74Madaf Adaia                       | KASIVA                    |                     | 19.04.2022 10:03   | 3         |
| zakiadni udaje                      |                           |                     |                    |           |

Obrázek 6 Zpráva o plnění ISg

Zprávu o plnění ISg lze založit výhradně:

- Automaticky systémem 14 dní před koncem sledovaného období.
- Ručně správcem strategie v systému CSSF21+, pokud jsou všechny předchozí zprávy řádně ukončeny, tj. jsou ve stavu ADMUK nebo SCHVAL.
- Nositel nemůže zprávu založit sám ze strany ISKP21+.

Uživatel použije tlačítko "**Rozpracovat zprávu**". Tím zpřístupní k editaci zprávu, která je ve stavu PLAN. Tuto zprávu uživatel nemusí označit, příkaz automaticky vyhledá zprávu, případně všechny zprávy, ve stavu PLAN. Druhá položka v menu navigace, "**Strategie**", vrátí uživatele zpět do menu Strategie. Na rozpracované zprávě v levém menu uživatel vybere Zpráva o plnění ISg.

| Navigace A         | ZPRÁVY O PLNĚNÍ ISG |                     |                     |             |                   |              |  |
|--------------------|---------------------|---------------------|---------------------|-------------|-------------------|--------------|--|
| Rozpracovat zprávu | ČÍSLO ZPRÁVY        | SLEDOVANÉ OBDOBÍ OD | SLEDOVANÉ OBDOBÍ DO | KÓD STAVU 🔺 | DATUM ZMĚNY STAVU | NÁZEV STAVU  |  |
| Strategie          | <b>Y</b>            | <b>Y</b>            | <b>Y</b>            | <b>Y</b>    | <b>Y</b>          | <b>Y</b>     |  |
|                    | CLLD_002_M_02       | 01.10.2022 0:00     | 10.10.2022 23:59    | PLAN        | 12.10.2022 15:28  | Plánována    |  |
|                    | CLLD_002_M_01       | 22.04.2022 0:00     | 22.10.2022 23:59    | ROZPR       | 22.04.2022 15:21  | Rozpracována |  |
|                    |                     |                     |                     |             |                   |              |  |

Obrázek 7 Tlačítko "Rozpracovat zprávu"

**Upozornění**: Pokud není ukončeno schvalování předchozí zprávy (není ve stavech SCHVAL nebo ADMUK), **nemůže nositel novou zprávu rozpracovat**.

Otevře se úvodní obrazovka Zprávy. Na ní vyplní kontaktní údaje ve věci zprávy (pole "Jméno", "Příjmení", Telefon", "Email") a do pole "Zprávu podává" vybere z nabídky roli signatáře (statutární zástupce nebo zmocněnec).

| číslo zprávy               |                     | KÓD STAVU         | NÁZEV STAVU  |  |
|----------------------------|---------------------|-------------------|--------------|--|
| CLLD_002_M_07              |                     | ROZPR             | Rozpracována |  |
| NTEGROVANÁ STRATEGIE       | NOSITEL             | DATUM ZMĚNY STAVU |              |  |
| test hodnocení při přepisu | Bystřička, o.p.s.   | 14.12.2023 11:23  |              |  |
| SLEDOVANÉ OBDOBÍ OD        | SLEDOVANÉ OBDOBÍ DO |                   |              |  |
| 01.01.2023 0:00            | 30.06.2023 23:59    |                   |              |  |
| JMÉNO                      | PŘÍJMENÍ            | DATUM ZMĚNY       | ZMĚNIL/A     |  |
| Ivana                      | Kašparová           | 14.12.2023 11:23  | KASIVA1_EXT  |  |
| TELEFON                    | ZPRÁVU PODÁVÁ       |                   |              |  |
| 123456789                  | Zmocněnec           | Verze             |              |  |
|                            |                     | Verze             |              |  |
| EMAIL                      |                     |                   |              |  |

Obrázek 8 Úvodní obrazovka Zpráva o plnění ISg

Uživatel si ověří, případně doplní, všechny požadované **role a úlohy** (viz kap. 2.1), které jsou nezbytné pro dokončení a odevzdání zprávy. Obrazovka Signatáři je k dispozici **po Finalizaci**. Případné úpravy rolí a úloh signatáře je však nutné provést **před Finalizací zprávy**. V případě potřeby se lze vrátit tlačítkem **Storno Finalizace**.

| H MO          | JE STRATEGI | E           |                                                                                   |
|---------------|-------------|-------------|-----------------------------------------------------------------------------------|
| Nacházíte se: | Nástěnka    | Moje strate | gie 👌 test hodnocení při přepisu hodnotitele signatářem 🔷 Zprávy o plnění ISg 👌 🕻 |
| Navigace      |             | ^           | ZPRÁVA O PLNĚNÍ ISG                                                               |
| Strategie     |             |             | 👫 SIGNATÁŘI 🔓 STORNO FINALIZACE 🚔 TISK                                            |
| Zprávy o plni | ění ISg     |             | - Identifikace operace                                                            |

Obrázek 9 Signatáři pro zprávu o plnění ISg

| Navigace        | ^ | INFORMACE O SIGNATÁŘÍCH              |                                  |        |
|-----------------|---|--------------------------------------|----------------------------------|--------|
| Zpráva o plnění |   | SIGNATÁŘ                             | JMÉNO NEREGISTROVANÉHO SIGNATÁŘE | POŘADÍ |
|                 |   | <b>T</b>                             | Υ                                | Y      |
|                 |   | Nenalezeny žádné záznamy k zobrazení |                                  |        |

#### Obrázek 10 Chyba – pro zprávu není žádný signatář

| Nacházíte se: 🔷 Nástěnka | Moje strate | je Testovací strategie  |          | Zprávy o plnění 15g CLLD_002_M_04 | $\rangle$ Ir | nformace o signatářích |          |    |                     |
|--------------------------|-------------|-------------------------|----------|-----------------------------------|--------------|------------------------|----------|----|---------------------|
| Navigace                 | ^           | INFORMACE O SIGNATÁŘÍCH |          |                                   |              |                        |          |    |                     |
| Zpráva o plnění          |             | SIGNATÁŘ                | J        | IMÉNO NEREGISTROVANÉHO SIGNATÁŘE  |              | POŘADÍ                 | PODEPSAL | UŽ | IVATEL, KTERÝ DOKUM |
|                          |             |                         | <b>Y</b> |                                   | Y            | Y                      |          | 7  |                     |
|                          |             | DXKASIVA                |          |                                   |              |                        |          |    |                     |
|                          |             |                         |          |                                   |              |                        |          |    |                     |

Obrázek 11 Ověření signatáře pro zprávu CLLD\_002\_M\_04

#### 2.3.1 Strategický rámec

Na obrazovce **"Strategický rámec"** uživatel vyplní textová pole "Čestné prohlášení", "Přehled vyhlášených výzev", "Informace o věcném pokroku v realizaci integrované strategie", a uživatel ITI také "Informace o pokroku v realizaci strategickych projektů".

#### Obsah textových polí

#### Čestné prohlášení

**Povinně** upravte předvyplněný text dle skutečnosti. Povinné údaje k doplnění jsou vyznačeny tučně.

Já, (doplňte jméno a příjmení signatáře, který bude zprávu podpisem podávat) jako oprávněný / zmocněný (uveďte jednu z možností) zástupce nositele integrované strategie tímto čestně prohlašuji, že údaje a informace uvedené v této zprávě a v jejích přílohách jsou pravdivé.

Zpráva byla projednána a schválena na ŘV MO/A/ Rozhodovacím orgánu / Kontrolním orgánu (uveďte název orgánu dle skutečnosti) dne: (doplňte datum)

Toto čestné prohlášení plně nahrazuje čestné prohlášení formou samostatné přílohy. Čestným prohlášením se zároveň signatář zavazuje, že Zpráva obsahuje správné hodnoty automaticky agregovaných údajů o závazkování, čerpání prostředků a plnění indikátorů. Nelze nahradit nějakou nepovinnou přílohou s textem obdobným povinnému čestnému prohlášení.

Zprávu o plnění integrované strategie zpracovává nositel ITI/SCLLD výhradně v ISKP21+. Následně zprávu za ITI projednává a schvaluje ŘV MO/A, za CLLD ji projednává anebo schvaluje povinný orgán MAS dle nastavených interních postupů MAS. Po schválení nositel předkládá Zprávu o plnění integrované strategie prostřednictvím ISKP21+ ke kontrole na MMR–ORP.

Signatářem musí být buď statutární zástupce nebo zplnomocněnec. Plná moc musí být udělena v ISKP21+ na přístupu ke strategii (více k plné moci viz kapitola 2.2).

| RATEGICKÝ RÁMEC                          | ;                      |                                                                                                    |                    |
|------------------------------------------|------------------------|----------------------------------------------------------------------------------------------------|--------------------|
| KONTROLA                                 | FINALIZACE             | E TISK                                                                                                 |                    |
| ČESTNÉ PROHLÁŠENÍ                        |                        |                                                                                                    | Otevřít v novém o  |
| Já, (doplňte jméno                       | a příjmení),           |                                                                                                    |                    |
| ako oprávněný neb<br>přílohách jsou prav | o zmocněný zá<br>divé. | stupce nositele integrované strategie, tímto čestně prohlašuji, že údaje a informace uvedené v této zp | ávě a v jejích     |
| Zpráva byla projedn                      | ána a schváler         | a na ŘV MO/A / Rozhodovacím orgánu / Kontrolním orgánu (uveďte název orgánu dle skutečnosti) dne       | e: (doplňte datum) |
| Zdůvodnění (zkráce                       | no dle MP INR          | νP):                                                                                                   |                    |
| PŘEHLED VYHLÁŠENÝ                        | CH VÝZEV               |                                                                                                    | Otevřít v novém    |
|                                          |                        |                                                                                                    |                    |
| INFORMACE O VĚCNÉ                        | M POKROKU V REA        | IZACI INTEGROVANÉ STRATEGIE                                                                            | Otevřít v novém    |
|                                          |                        |                                                                                                    |                    |
| INFORMACE O POKRO                        | KU V REALIZACI SI      | RATEGICKÝCH PROJEKTŮ                                                                                   | Otevřít v novém    |
|                                          |                        |                                                                                                    |                    |

Obrázek 12 Obrazovka Strategický rámec

Přehled vyhlášených výzev

Zpracovatel uvede výzvy, které nositel vyhlásil/ukončil/vyhodnotil v průběhu sledovaného období, a to včetně data zahájení a ukončení příjmu projektových záměrů (výzvy nositele IN, výzvy MAS).

V CLLD pro každou výzvu nositel doplní odpovědi v následujících položkách 1-12. Úvodní název položky (od číslice po dvojtečku) ponechá beze změny. Každou větu zakončí středníkem. Do textového pole přenese text i s číslováním a úvodním popisem položky. Lze kopírovat z dokumentu WORD. Blok odpovědí 1-12 se bude opakovat pro každou výzvu.

- 1\_Název\_výzvy\_MAS:
- 2\_Druh\_výzvy:
- 3\_Číslo\_programového\_rámce:
- 4\_Název\_opatření\_programového\_rámce\_(pouze\_IROP):
- 5\_Název\_výzvy\_ŘO:
- 6\_Zahájení\_příjmu\_žádostí:
- 7\_Ukončení\_příjmu žádostí:
- 8\_Celková\_alokace Výzvy MAS/ITI:
- 9\_Maximální a minimální výše celkových způsobilých výdajů (CZV) na projekt:
- 10\_Počet\_podaných\_záměrů:
- 11\_Počet\_schválených\_záměrů:
- 12\_adresa\_příslušné\_stránky\_výzvy\_na\_webu=úplný\_odkaz:

| Navigace 🔨                                                                                                    | STRATEGICKÝ RÁMEC                                                                                                    |
|----------------------------------------------------------------------------------------------------|----------------------------------------------------------------------------------------------------|
| Strategie                                                                                                    | ✔ KONTROLA 🔒 FINALIZACE 🚔 TISK                                                                                                    |
| Zprávy o plnění ISg<br>Profil objektu ^<br>Nová depeše a koncepty                                                                                                    | česτικέ proviLÁšení<br>Já, KASIVA_EXT jako zmocněný zástupce nositele integrované strategie tímto čestně prohlašují, že údaje a informace uvedené v této zprávě a v jejích přilohách<br>jsou pravdívé.<br>Zpráva byla projednána a schválena na Kontrolním orgánu dne: Na Sv. Dyndy vloni                                                                                                    |
| Přehle Fřehled vyhlášených výzev                                                                                                    |                                                                                                    |
| Isti           Zpráv         1           Název, výzvy, MAS         2           2         Druh, výzvy, kolováč           2         Druh, výzvy, kolováč           Popis         1. Název, opatření, p.           5         Název, výzvy, RO:           2         Zahájení, příjmu, ž.           Indiká         2           9         Maximální a minim,           10         Počet, hodnocený           11         Počet, schválenýc           14         adresa, příslušné,           049         01           2         Druh, výzvy, kolová           2         Scíslo, programovéť           4         Název, výzvy, MAS           2         Druh, výzvy, kolová           2         Druh, výzvy, kolová           2         Sočelková, alokace: 3           2         Druh, výzvy, kolová           2         Sočelková, alokace: 3           2         Scíslo, programovéť           4         Název, výzvy, RO:           2         Scíslo, programovéť           4         Název, výzvy, RO:           2         Scíslo, programovéť           4         Název, výzvy, RO:           2 | <pre>image: image: imag</pre> |

Obrázek 13 Textové pole Přehled vyhlášených výzev (příklad vyplnění v SCLLD)

#### Informace o věcném pokroku v realizaci integrované strategie

Zpracovatel uvede informace o věcném pokroku v realizaci ISg **ve sledovaném období**, a to na **úrovni opatření strategie** v celkovém kontextu IN, v kontextu území dotčeného strategií (území MAS) a v kontextu regionu (NUTS 3 – kraj).

Zpracovatel uvede i ta opatření, která nejsou navázána na žádný programový rámec. Popíše pokrok nejen v opatřeních financovaných z ESIF/zařazených do akčního plánu, ale **všech opatřeních ISg**. Pokud je postup dosahování všech opatření v jednom specifickém cíli shodný, je možné uvádět pokrok za specifický cíl jako celek.

Zpracovatel stručně popíše, jak probíhá dosavadní realizace ISg ve vztahu **ke každému opatření** své strategie jednotlivě. Uvede např. informaci, kolik výzev podporuje projekty naplňující dané opatření/specifický cíl, zda probíhají konzultace s ŘO, jak se schází pracovní skupiny, zda jsou podpořeny nebo ukončeny projekty a kolik a jakou částkou, apod.

U opatření/specifických cílů, kde žádný věcný pokrok nenastal (ani nositel ve vztahu k plnění daného opatření/specifického cíle nic neučinil), je toto nutné jasně uvést.

Pro formální úpravu je třeba každé opatření/specifický cíl zapisovat ve shodě s textem uvedeným ve strategickém rámci Koncepční části ISg. Každé opatření/specifický cíl uvést na samostatný řádek.

Fakta uvedená v tomto textu musejí souhlasit s údaji o financování a hodnotami indikátorů. při kontrole Zprávy administrátor na MMR kontroluje, zda přírůstek hodnoty indikátoru anebo finanční plnění odpovídá popsanému pokroku integrované strategie.

Je chybou, pokud do tohoto pole budete znovu vyjmenovávat přehled vyhlášených výzev.

|                                                                                                    | INFORMACE O VĚCNÉM POKROKU V REALIZACI INTEGROVANÉ STRATEGIE                                                                                                    | Otevřít v novém okně                                                                                                    |
|----------------------------------------------------------------------------------------------------|----------------------------------------------------------------------------------------------------|----------------------------------------------------------------------------------------------------|
|                                                                                                    | Jsou schváleny 3 programové rámce (OPZ+, IROP a OP TAK). připravujeme podklady pro rámec OPŽP a SP SZP.<br>Vyhlásili jsme dvě výzvy do PR IROP, připravujeme další dvě. Ve spolupráci s KS připravujeme projekt do OPŽP.                                                                                                    | ^                                                                                                    |
| Informace o věc                                                                                                    | ém pokroku v realizaci integrované strategie                                                                                                    | 8                                                                                                    |
| Uložit                                                                                                    |                                                                                                    | 1365 Zavīīt                                                                                                    |
| Jsou schvál<br>Vyhlásili jsr<br>Pokračujem<br>27 nových ž<br>Věcný pokr<br>OP 1.1.A P<br>op 2.1.1 Po<br>op 2.1.2 Po<br>op 2.1.2 Po<br>op 2.2.1 Po<br>SPC 3.1 P<br>SPC 3.2 Ro | eny 3 programové rámce (OPZ+, IROP a OP TAK). připravujeme podklady pro rámec OPŽP a SP SZP.<br>ne dvě výzvy do PR IROP, připravujeme další dvě. Ve spolupráci s KS připravujeme projekt do OPŽP.<br>te v implementaci MAP pro ORP Kladno, Reportujeme aktuality SECAP z 15 obcí, které se rozhodly k Pa<br>ádostí do NZÚ Light (celkem již 235),<br>sk po opatřeních:<br>odpora a propagace zařízení sociálních služeb pro cílové skupiny: vyhlášena 1 výzva c celkovou alokací cr<br>dpora kulturnich, společenských a sportovních zařízení a akcí: zatím nevyhlášena žádná výzva, připravujen<br>dpora výstavby tras a stezek pro cyklisty a cest pro pěší:zatím nevyhlášena žádná výzva, připravujeme se<br>dpora výstavby tras a stezek pro cyklisty a cest pro pěší:zatím nevyhlášena žádná výzva, připravujeme se<br>dpora výstavby a modernizace školských zařízení: Vyhlášena 1. výzva s celkovou alokací cca 6 mln Kč<br>dpora linanční gramotnosti dětí a dospělých: Připravujeme kurz online z vlastních zdrojů.<br>zvíjet nové zdroje energie získávající energii z obnovitelných zdrojů a úložišť energie: připravujeme dva pro | ıktu starostů připojit. Zaregistrovali jsme<br>ca 3 mln Kč.<br>me se na vyhlášení výzvy PR IROP<br>a na vyhlášení výzvy PR IROP<br>icky podporujeme individuální žadatele.<br>njekty do PR OPŽP |

Obrázek 14 Textové pole Informace o věcním pokroku v realizaci ISg (příklad vyplnění v SCLLD)

#### Informace o pokroku v realizaci strategických projektů

Toto pole vyplňuje pouze nositel integrované územní strategie MO/A, zpracovatel za MAS pole proškrtne.

Nositel ITI vyplní pro každý strategický projekt:

- název,
- popis strategického projektu/síťového integrovaného řešení (typ strategického projektu a jeho stručný popis),
- informace o žadateli,
- stav připravenosti projektu (nositel popíše aktuální stav připravenosti strategického projektu k datu finalizace PR),

- předpokládaný finanční objem realizovaného projektu (tj. celkové výdaje a očekávaný objem podpory v Kč),
- předpokládaný zdroj financování, ze kterého by měl být projekt financován,
- dobu realizace projektu (předpoklad zahájení fyzické realizace) a
- integrovanost projektu (tj. vazba strategického projektu na dané integrované řešení).

#### Nositel ITI bude také informovat o změnách v realizovaných strategických projektech.

#### 2.3.2 Popis realizace

Na obrazovce **"Popis realizace**" uživatel vyplní všechna povinná pole. Povinná pole jsou podbarvena žlutě. Pokud nositel má oprávněný důvod některé z polí nevyplňovat, doplní do textového pole např. informaci "irrelevantní". V případě, že by jakékoli z povinných polí ponechal bez textu, systém by mu neumožnil Zprávu finalizovat.

#### Obsah textových polí

Informace o dosažených synergických efektech – Vyplnění pole je povinné pouze pro nositele ITI. Pro nositele CLLD (MAS) se vyplnění informace doporučuje; pole však nelze ponechat bez textu, protože je povinné. Nositel CLLD (MAS) tedy minimálně doplní informaci např. "irrelevantní"

Pokud již byla v rámci dané ISg zahájena realizace vzájemně souvisejících integrovaných projektů, popíše nositel IN jejich vzájemné vztahy a synergie, tj. jak projekt A podmiňuje realizaci projektu B, projekt A zvyšuje účinek projektu B apod. Pokud nejsou dosud v rámci ISg v realizaci žádné vzájemně související integrované projekty, uvede zpracovatel, že synergické efekty mezi projekty/opatřeními zatím nebyly generovány.

Informace o změnách ISg – Zpracovatel uvede označení každé změny podané/schválené žádosti o změnu koncepční části anebo programového rámce, včetně stručného obsahu změny, případně uvede, že doposud nebyly podány žádné žádosti o změnu ISg. S přihlédnutím k dosavadnímu plnění integrované strategie a k širšímu územnímu kontextu může nositel IN ve Zprávě o plnění integrované strategie popsat plánované změny integrované strategie.

**Opatření při neplnění ISg** – Zpracovatel informuje o opatřeních, která učinily řídicí orgány ve vztahu k jeho integrované strategii z důvodu neplnění povinností vyplývajících ze schválené ISg – upozornění pro neplnící IN/informace pro NSK/návrh na zrušení rezervace části alokace programu/krácení na projektu z OPTP, kterému předchází dvě upozornění/neplnění závazných povinností po dobu 6 měsíců či déle (viz MP INRAP kap. 10). V případě, že žádná taková opatření nebyla vůči nositeli uplatněna, uvede toto zpracovatel do textového pole.

Informace o problémech v realizaci ISg – Zpracovatel popíše problémy nastalé při realizaci ISg, které zaznamenal v průběhu sledovaného období. Problémy mohly nastat ještě před vyhlášením prvních výzev (např. zpožděná realizace, problémy s přípravou výzvy apod.). Zpracovatel také uvede způsob, jak problémy řešil. Problémy se vztahují pouze ke sledovanému období, uvádění neaktuálních minulých a vyřešených problémů je chyba.

| KONTROLA          | FINALIZACE                                | 🗶 UKONČIT ADMINISTRACI                                        | 🖶 TISK                                                                      |                      |
|-------------------|-------------------------------------------|---------------------------------------------------------------|-----------------------------------------------------------------------------|----------------------|
| INFORMACE O DO    | SAZENÝCH SYNERGICK                        | YCH EFEKTECH NA ÚROVNI OPATŘENÍ R                             | IESP. PODOPATŘENÍ INTEGROVANÉ STRATEGIE.                                    | Otevřít v novém okně |
| INFORMACE 0       | DOSAŽENÝCH SYNI                           | ERGICKÝCH EFEKTECH NA ÚRO                                     | OVNI OPATŘENÍ RESP. PODOPATŘENÍ INTEGROVANÉ STRATEGIE.                      |                      |
| INFORMACE O PO    | DANÝCH/SCHVÁLENÝCH                        | I ZMĚNÁCH INTEGROVANĚ STRATEGIE.                              |                                                                             | Otevřít v novém okně |
| INFORMACE 0       | PODANÝCH/SCHVÁ                            | LENÝCH ZMĚNÁCH INTEGROV.                                      | ANÉ STRATEGIE.                                                              |                      |
| OPATŘENÍ PŘI NE   | EPLNENÍ ISG ULOŽENÁ M                     | MR-ORP/RO.                                                    |                                                                             | Otevřít v novém okně |
| UPATRENI PRI I    | NEPLNENI ISG ULO                          | ZENA MMR-ORP/RO.                                              | TRATEOIC V SAUSCHU DADOST ZA KTERE                                          |                      |
| JE TATO ZPRÁVA    | VYKAZOVÁNA A PRIJATI                      | A OPATŘENÍ.                                                   |                                                                             | Otevřít v novém okně |
| INFORMACE O PC    | STENCIÁLNÍCH RIZICÍCH<br>POTENCIÁLNÍCH RI | REALIZACE INTEGROVANE STRATEGIE<br>ZICÍCH REALIZACE INTEGROVA | KOPATŘENÍ K JEJICH ELIMINACI<br>ANÉ STRATEGIE A OPATŘENÍ K JEJICH ELIMINACI | Otevřít v novém okně |
| POPIS EVALUAČN    | (ÎCH AKTIVIT NOSITELE I                   | N                                                             |                                                                             | Otevřít v novém okně |
| POPIS EVALUA      | ČNÍCH AKTIVIT NOS                         | SITELE IN                                                     |                                                                             |                      |
| SHRNUTÍ PRO VE    | AEJNOST                                   |                                                               |                                                                             | Otevřít v novém okně |
| SHRNUTI PRO 1     | VEREJNOST                                 |                                                               |                                                                             |                      |
| DOPLRUJICI INFORM | MACE                                      |                                                               |                                                                             | Otevřít v novém okně |
| DOPLŇUJÍCÍ IN     | FORMACE                                   |                                                               |                                                                             |                      |
|                   |                                           |                                                               |                                                                             |                      |
|                   |                                           |                                                               | Uložit Storno                                                               |                      |
|                   |                                           |                                                               |                                                                             |                      |

Obrázek 15 Obrazovka Popis realizace

Informace o potenciálních rizicích realizace ISg – Zpracovatel uvede rizika, která aktuálně a v budoucnosti ohrožují realizaci ISg (rozhodným datem "aktuálnosti" rizika je poslední den sledovaného období). Jelikož se popis vztahuje k aktuálním rizikům, není možné se pouze odkázat na analýzu rizik provedenou v ISg. Zpracovatel dále popíše opatření, která k eliminaci rizik přijal nebo má v plánu přijmout. Problémy patří do rizik pouze tehdy, pokud trvají i do budoucna.

**Popis evaluačních aktivit nositele IN** – Zpracovatel uvede informace o tom, jaké aktivity vykonával v souvislosti s evaluací integrované strategie případně programových rámců, v průběhu sledovaného období. V případě, že žádné evaluační aktivity nebyly uskutečněny, uvede toto do textového pole.

Shrnutí pro veřejnost – Zpracovatel shrne hlavní fakta obsažená ve Zprávě textem srozumitelným veřejnosti. (formou podobnou tiskové zprávě). Např. že nositel již vypsal výzvy na XY

aktivit, realizace ISg úspěšně/neúspěšně pokračuje, žadatelé mají/nemají zájem podávat projekty apod. V tomto poli se nepopisuje, jak zpracovatel komunikuje s veřejností.

**Doplňující informace** – Prostor pro jakékoli doplňující informace . Pokud je ke zprávě přiložena jakákoliv příloha, musí být zde uveden důvod jejího připojení.

Toto pole lze využít například pro **popis nesouladu hodnot v tabulkách automaticky** vyplňovaných (Financování, Indikátory) a vlastní evidence nositele.

#### 2.3.3 Financování ISg

Na obrazovku "Financování ISg" jsou načteny hodnoty týkající se plnění konkrétní strategie (částky v Kč a počty projektů) z projektů navázaných na strategii. Hodnoty nelze měnit. Hodnoty jsou agregovány automaticky vždy první den po konci sledovaného období. Je tedy možné, že uživatel nevidí žádné vyplněné hodnoty před koncem sledovaného období. Uživatel před Finalizací Zprávy zkontroluje správnost hodnot v tabulce a případný nesoulad popíše v příloze, kterou vloží do Dokumentů zprávy a zaznamená v textovém poli Doplňující Informace a případně zadá podnět k opravnému výpočtu administrátorovi ISg.

| elkové způsobilé výdaje<br>lánovaný stav) | Celkové způsobilé výdaje (ve<br>sledovaném období) | Celkové způsobilé výdaje (za<br>celé období realizace IN) | Podpora (plánovaný stav) | Podpora (ve sledovaném<br>období) | Podpora (za celé období<br>realizace IN) | Příspěvek Unie (plánovaný<br>stav) |
|-------------------------------------------|----------------------------------------------------|-----------------------------------------------------------|--------------------------|-----------------------------------|------------------------------------------|------------------------------------|
| Y                                         | <b>Y</b>                                           | <b>Y</b>                                                  | <b>Y</b>                 | Y                                 | <b>Y</b>                                 | <b>T</b>                           |
|                                           | 0,00                                               | 0,00                                                      |                          | 0,00                              | 0,00                                     |                                    |
|                                           | 0,00                                               | 0,00                                                      |                          | 0,00                              | 0,00                                     |                                    |
|                                           | 0,00                                               | 0,00                                                      |                          | 0,00                              | 0,00                                     |                                    |
|                                           | 0,00                                               | 0,00                                                      |                          | 0,00                              | 0,00                                     |                                    |
|                                           | 0,00                                               | 0,00                                                      |                          | 0,00                              | 0,00                                     |                                    |
|                                           | 0,00                                               | 0,00                                                      |                          | 0,00                              | 0,00                                     |                                    |
| Ŧ                                         | •                                                  | •                                                         | *                        | •                                 | •                                        | •                                  |
|                                           | Položek na stránku 25 👻                            |                                                           |                          |                                   |                                          | Stránka 1 z 1. položky 1 až 6      |

Obrázek 16 Obrazovka Financování ISg

#### 2.3.4 Indikátory

Na obrazovku "Indikátory" jsou obdobně načteny hodnoty týkající se plnění konkrétní strategie z projektů navázaných na strategii. Hodnoty nelze měnit. V případě nesouladu hodnot s vlastní evidencí se postupuje obdobně kap. 2.3.3.

#### 2.3.5 Indikátory – ruční zadávání

Nositel na obrazovce **INDIKÁTORY – RUČNÍ ZADÁVÁNÍ**, vyplní hodnoty ručně plněných indikátorů. Zde jsou pod sebou dvě tabulky: indikátory z koncepční části a indikátory z programových rámců (viz obr. 18 a 19).

| <b>KONTROLA</b>       | 🔒 FINALIZACE 🗶 UKONČIT ADI                    | AINISTRACI 📑 TISK                                             |                        |       |                                                                        |                |            |                     |
|-----------------------|-----------------------------------------------|---------------------------------------------------------------|------------------------|-------|------------------------------------------------------------------------|----------------|------------|---------------------|
| Měřitelné indik       | átory                                         |                                                               |                        |       |                                                                        |                |            |                     |
| de přetáhněte hlavičl | ku sloupce, podle kterého má být provedeno ti | ídění                                                         |                        |       |                                                                        |                |            |                     |
| Kód indikátoru        | Název indikátoru                              | Typ indikátoru                                                | Výchozí hodnota        | Datum | výchozí hodnoty                                                        | Cílová hodnota |            | Datum cilové hodnot |
| T                     | <b>T</b>                                      | <b>\</b>                                                      | <b>Y</b>               | -     | Ţ                                                                      | 6              | Y          | Ĺ                   |
| 111127                | Veřejně budovy se sníženou spotř              | Výstup                                                        | 0,000                  | 01.01 | .2014                                                                  | 0,000          |            | 24                  |
| 111182                | Roční spotřeba primárních energe              | Výsledek                                                      | 0,000                  |       |                                                                        | 0,000          |            |                     |
| 360100                | Odhadované roční snížení emisí s              | Výsledek                                                      | 0,000                  |       |                                                                        | 0,000          |            |                     |
| 111124                | Počet uživatelů cyklistické infrast           | Výsledek                                                      | 1,000                  |       |                                                                        | 0,000          |            |                     |
|                       |                                               |                                                               |                        |       |                                                                        |                |            |                     |
|                       |                                               |                                                               | •                      |       |                                                                        |                | -          |                     |
| STRATEGICKÝ CÍL ST    | RATEGICKÉHO RÁMCE                             | NÁZEV INDIKÁTORU<br>Veřejné budovy se sníže<br>KÓD INDIKÁTORU | enou spotřebou energie | ÁTORU | CÍLOVÁ HODNOTA<br>0,0<br>DOSAŽENÁ HODNOTA<br>1/24 CELE OBDORI REALIZAC | DATUM CÍLO     | VÉ HODNOT  | Y<br>IIII           |
|                       |                                               | 111127                                                        |                        | ATONO | (2A OLLE ODDODI REALIZAG                                               | DATUM DOS      | AŽENÉ HODI | (OTY                |
| OPATŘENÍ STRATEGIO    | CKÉHO RÁMCE                                   | TYP INDIKÁTORU                                                | MĚRNÁ JEDNOTKA         |       |                                                                        | 0              |            |                     |
|                       |                                               | Výstup                                                        | square metres          |       | DOSAZENA HODNOTA<br>(VE SLEDOVANEM OBDOBI)                             |                |            |                     |
| OPATŘENÍ PROGRAM      | OVÉHO RĂMCE                                   | AGREGAČNÍ PŘÍZNAK ISG                                         |                        |       |                                                                        |                |            |                     |
| Snížení energeti      | cké náročnosti veřejných budov a 🌲            |                                                               |                        |       |                                                                        | 0              |            |                     |
| PROGRAM               |                                               | VÝCHOZÍ HODNOTA                                               | DATUM VÝCHOZÍ HODNOT   | Y     |                                                                        |                |            |                     |
| OP Životní prost      | ředí 2021–2027                                | 0,00                                                          | 0 01.01.2014           | ш     |                                                                        |                |            |                     |
| KÓD SC/OPATŘENÍ EK    | FORMÁT                                        | ZÁVAZEK                                                       | DATUM ZÁVAZKU          |       |                                                                        |                |            |                     |
| 05.01.01.02.01.       | 01                                            |                                                               | 0                      |       |                                                                        |                |            |                     |
| CICLO CC/ODATOENI     | RO FORMAT                                     |                                                               |                        |       |                                                                        |                |            |                     |
| GISLU SU/UPATRENI     |                                               |                                                               |                        |       |                                                                        |                |            |                     |

#### Obrázek 17 Obrazovka Indikátory (automaticky vyplněné)

| Navigace                 | ^  | INDIKÁTORY - RUČNÍ ZADÁNÍ          |                                              |                                    |                                  |
|--------------------------|----|------------------------------------|----------------------------------------------|------------------------------------|----------------------------------|
| Strategie                |    | 🗸 KONTROLA 🔒 FINALIZACE            | 🖨 тізк                                       |                                    |                                  |
| Zprávy o plnění ISg      |    | But the Hother but a Florent       | L                                            |                                    |                                  |
| Profil objektu           | ^  | Ruchi zadani nodnot indikatoru     | - koncepcni cast                             |                                    |                                  |
| Nová dopoče a koncept    | hr | KÓD INDIKÁTORU                     | NÁZEV INDIKÁTORU                             | DOSAŽENÁ HODNOTA ZA CELÉ OBDOBÍ IN | DATUM DOSAŽENÉ HODNOTY           |
| Nova depese a Koncept    | y  | [                                  | Y []                                         | Υ                                  | T                                |
| Prehled depeši           |    | 010051                             | Realizované informační semináře pro žadatele | 1,00                               | 31.12.2022                       |
| Datové oblasti           | ^  | 010061                             | Vyhlášené výzvy nositele                     | 10,00                              | 31.12.2022                       |
| Zpráva o plnění ISg      |    | 010071                             | Ukončené výzvy nositele                      | 0,00                               | 31.12.2022                       |
| Strategický rámec        |    |                                    |                                              | •                                  |                                  |
| Popis realizace          |    |                                    | Export standa                                | ardní                              |                                  |
| Financování ISg          |    | 14 4 3 b b) Balažak as ste         | islu ar                                      |                                    | Strinks 1 x 1 xalailas 1 x 2 x 3 |
| Indikátory               |    | IN N I P PI POWZEK HA SU           | ainu 23                                      |                                    | Suama 121, policky 1 az 3 2 4    |
| Indikátory - ruční zadár | ıí | KÓD INDIKÁTORU NÁ                  | ZEV INDIKÁTORU                               |                                    |                                  |
| Dokumenty zprávy         |    | U10051                             | ealizovane informachi seminare pro zadatele  |                                    |                                  |
| Tisková verze zprávy     |    | DOSAŽENÁ HODNOTA ZA CELÉ OBDOBÍ IN | DATUM DOSAŽENÉ HODNOTY                       |                                    |                                  |
|                          |    | 10,00                              | 31.12.2022                                   |                                    |                                  |
|                          |    |                                    |                                              |                                    |                                  |
|                          |    |                                    |                                              |                                    |                                  |
|                          |    |                                    | Uložit                                       | Storno                             |                                  |

Obrázek 18 Obrazovka Indikátory – ruční zadávání indikátorů na koncepční části

| KÓD INDIKÁTORU   | NÁZ     | EV INDIKÁTORU      | OPATŘENÍ P<br>RÁMCE | ROGRAMOVÉHO    | PROGRAMOVÝ RÁMEC        | VÝCHOZÍ HODNOTA   |              | CÍLOVÁ HODNOTA          | ZÁVAZEK                       |
|------------------|---------|--------------------|---------------------|----------------|-------------------------|-------------------|--------------|-------------------------|-------------------------------|
|                  | ¥ 🗌     | Y                  |                     | Y              |                         | ¥ [               | <b>Y</b>     | Ţ                       | <b>T</b>                      |
| 726011           | Poč     | et nehod na km ko  | IROP - DOF          | PRAVA          | CLLD_002_M_06_01        |                   | 1,00         | 0,00                    | 0,00                          |
| <                |         |                    |                     |                |                         |                   |              |                         |                               |
|                  |         |                    |                     |                |                         |                   | *            | •                       | •                             |
|                  |         |                    |                     |                | Export standard         | Iní               |              |                         |                               |
|                  |         |                    |                     |                | Export otundure         |                   |              |                         |                               |
| H 4 1 > H        | Položek | na stránku 25      |                     |                |                         |                   |              |                         | Stránka 1 z 1, položky 1 až 1 |
| PROGRAMOVÝ RÁMEC |         | OPATŘENÍ PROGRAM   | IOVÉHO RÁMCE        |                |                         |                   |              |                         |                               |
| CLLD_002_M_06_   | 01      | IROP - DOPRAV      | A                   |                |                         |                   |              |                         |                               |
| KÓD INDIKÁTORU   |         | NÁZEV INDIKÁTORU   |                     |                |                         |                   |              |                         |                               |
| 726011           |         | Počet nehod na     | km komunik          | ace s realizov | aným bezpečnostním o    | patřením          |              |                         |                               |
|                  |         | ο τιμα γγραστί μοι | NOTY                | MILNÍK         |                         | είι ανά μαρνιστα  |              | <b>ΠΑΤΙΙΜ ΟΪΙ ΟΥΈ Ι</b> | JODNOTY                       |
|                  | 1 000   | 10.05 2022         |                     | micruix        | 0.000                   |                   | 0.000        | 31 12 2027              |                               |
| ZÁVAZEK          | 1,000   | DATUM ZÁVAZKU      |                     | DOSAŽENÁ HO    | DNOTA ZA SLEDOVANÉ OBDO | BÍ DOSAŽENÁ HODNO | TA ZA CELÉ O | BDOBÍ IN DATUM DOSAŽEJ  | NÉ HODNOTY                    |
|                  | 0.000   | 31.12.2022         |                     |                | 0.000                   |                   | (            | 31,12,2022              |                               |
|                  | 0,000   |                    |                     |                | 0,000                   |                   |              | .,                      |                               |

Obrázek 19 Obrazovka Indikátory – ruční zadávání indikátorů na programovém rámci

#### 2.3.6 Dokumenty zprávy

Na obrazovce "**Dokumenty zprávy**" má uživatel možnost připojit ke zprávě přílohu. Žádná příloha není povinná. Zdůvodnění, proč nositel vložil nějaký dokument, uvede v textovém poli **Doplňující informace** v obrazovce **Popis Realizace. Na nezdůvodněné přílohy není při kontrole brán zřetel.** 

| KONTROLA                                    | FINALIZACE       | X UKONČIT ADMINISTRACI  | Han TISK             |             |          |                                           |
|---------------------------------------------|------------------|-------------------------|----------------------|-------------|----------|-------------------------------------------|
| slo přílohy žádosti                         | Název přílohy ža | ádosti                  |                      | Doložen     | ý soubor | Povinný                                   |
|                                             | Y                |                         |                      | Y           | □ ▼      | Ο Ϋ                                       |
| ialezeny žádné záznamy                      | y k zobrazeni    |                         |                      |             | 26 N. U  |                                           |
|                                             | •                |                         |                      |             |          |                                           |
|                                             |                  |                         | Export standardní Er | litovat vše |          |                                           |
|                                             |                  |                         |                      |             |          |                                           |
|                                             | Položek na strán | ku 25 🔻                 |                      |             |          | Stránka 1 z 1, položky 0 až               |
|                                             | 1                |                         |                      |             |          |                                           |
| Nový záznam                                 | n Kopir          | ovat záznam 🛛 🛛 S       | Smazat Uložit        | Stor        | no       |                                           |
|                                             |                  | Tipeen                  |                      |             |          |                                           |
| LU PHILUHY ZADUST                           | NÁZEV PŘILUHY    |                         |                      |             |          |                                           |
|                                             | NAZEV PHILOP     |                         |                      |             |          |                                           |
| sLO                                         | NAZEV PREDDEFINO | VANEHO DOKUMENTU        |                      |             |          |                                           |
| 1                                           |                  |                         |                      |             |          |                                           |
|                                             | -                | ODKAZ NA UMISTENI DOKUN | IENTU                |             |          |                                           |
| Doložený soubor                             | Povinný          |                         |                      |             |          |                                           |
| Doložený soubor                             | C Povinný        |                         |                      |             |          |                                           |
| Doložený soubor<br>PIS DOKUMENTU            | r 📋 Povinný      | 5                       |                      |             |          | 0/2000 Otevřít v novém o                  |
| Doložený soubor<br>PIS DOKUMENTU            | r 🔄 Povinný      |                         |                      |             |          | 0/2000 Otevřít v novém o                  |
| Doložený soubor<br>PIS DOKUMENTU            | r 🗋 Povinný      |                         |                      |             |          | 0/2000 Otevřít v novém o                  |
| Doložený soubor<br>PIS DOKUMENTU            | r 🗋 Povinný      |                         |                      |             |          | 0/2000 Otevřít v novém o                  |
| ) Doložený soubor<br>PIS DOKUMENTU          | r 📋 Povinný      |                         |                      |             |          | 0/2000 Otevřit v novém o                  |
| ) Doložený soubor<br>NPIS DOKUMENTU         | r 📋 Povinný      |                         | unite a              |             |          | 0/2000 Otevřit v novém ol                 |
| ) Doložený soubor<br>NPIS DOKUMENTU<br>UBOR | r 🗋 Povinny      |                         | VLOŽIL/A             |             |          | 0/2000 Otevřít v novém o<br>DATUM VLOŽENÍ |
| Doložený soubor<br>NPIS DOKUMENTU<br>IUBOR  | r 🗋 Povinny      |                         | VLOŽIL/A<br>Připojit |             |          | 0/2000 Otevřít v novém o DATUM VLOŽENÍ    |

Obrázek 20 Obrazovka pro vložení nepovinných příloh

Všechna textová pole slouží k automatickému zpracování. Není vhodné používat přílohy jako náhradu textových polí. Především u textových polí Přehled vyhlášených výzev a Informace o věcném pokroku v realizaci integrované strategie není možné nahradit text v textovém poli pouze přílohou.

#### 2.3.7 Finalizace a podpis Zprávy o plnění ISg

Dokončenou Zprávu o plnění ISg (včetně příloh) projednává a schvaluje Řídicí výbor integrovaného nástroje ITI, v případě CLLD povinný orgán MAS, dle nastavených interních postupů MAS. Nositel těmto orgánům může předložit nefinalizovanou textovou verzi Zprávy, kterou získá příkazem TISK. Schválení Zprávy na úrovni nositele je vhodné uvést do textového pole Čestné prohlášení (uvést zde datum a název příslušného orgánu). Ukázka vyplnění titulní stránky Zprávy a čestného prohlášení je v příloze.

**Upozornění**: Tisková verze neobsahuje všechny položky z tabulek Financování a Indikátory. Doporučujeme k informování příslušného orgánu Nositele využít přímý export z tabulek **Financování** a **Indikátory,** případně z tabulek v **Datové oblasti Přehledy.** 

| MOJE STRATEGI           | E             |                    |          |
|-------------------------|---------------|--------------------|----------|
| acházíte se: Nástěnka   | Moje strategi |                    |          |
| Profil objektu          | X             |                    |          |
| Hodnocení               | ×             |                    |          |
| Programové rámce        | ×             | Přehledy           | ^        |
| Informování o realizaci | ~             | FP ISg dle opatř   | ení PR   |
| DAHOS                   | ~             | FP ISg dle progr   | amů      |
| Datová oblasti          |               | Přehled čerpání    | ISg      |
|                         |               | Indikátory - dle d | opatření |

Obrázek 21 Tabulky o aktuálním stavu integrované strateie

Po vyplnění všech povinných polí uživatel-editor **provede FINALIZACI** zprávy tlačítkem **FINALIZACE** (viz obr.22). Systém vygeneruje **tiskovou verzi** a o možnosti podpisu informuje depeší všechny způsobilé signatáře (viz obr.25).

| KONTROL/ | 6 | FINALIZACE | 🗙 UKONČIT ADMINISTRACI | TISK |
|----------|---|------------|------------------------|------|
|----------|---|------------|------------------------|------|

#### Obrázek 22 Tlačítka Kontrola, Tisk a Finalizace

Pokud systém nenajde žádného vhodného signatáře, informuje uživatele chybovou hláškou (obr. 23) a depeši jen odešle na příslušný objekt (strategii), ale nikoliv na konkrétní uživatele (obr. 24). V tom případě je nutné **Stornovat finalizaci**, ve Strategii nastavit v přístupech ke strategii signatáři úlohu k podpisu "Zprávy o realizaci", a znovu Finalizovat.

| PLNÉ MOCI          | 🗶 PLNÉ MOCI 📑 TISK                    |          |
|--------------------|---------------------------------------|----------|
| Výsledek operace   | :                                     |          |
| Nebylo možné zjis  | stit množinu signatářů úlohy.         |          |
| I ze vytisknout nř | es Kontextovou nabídku (Pravé tlačítl | ko myši) |

Obrázek 23 Chybí signatář s právem podepsat Zprávu o realizaci

| se: Nastenka Moje stra | tegie test nodnoceni pri pr                                                                                                    | episu nodnotitele signatarem                                                                                | Prenied depesi        |                                   |                                 |                 |                                                                                               |                                                                                       |            |
|------------------------|----------------------------------------------------------------------------------------------------|----------------------------------------------------------------------------------------------------|-----------------------|-----------------------------------|---------------------------------|-----------------|-----------------------------------------------------------------------------------------------|---------------------------------------------------------------------------------------|------------|
|                        |                                                                                                    |                                                                                                    |                       |                                   |                                 |                 |                                                                                               |                                                                                       |            |
| .e ^                   | PŘEHLED DEPEŠÍ                                                                                                    |                                                                                                    |                       |                                   |                                 |                 |                                                                                               |                                                                                       |            |
| ie                     | PŘEDMĚT                                                                                                    |                                                                                                    | ADRESA ODESÍLATELE    | ZAŘAZENÍ<br>ODESÍLATELE           | VÁZÁNO NA OBJEKT                | DATUM ODESLÁNÍ  | DÜLEŽITOS                                                                                     | SYSTÉMOVÁ<br>DEPEŠE                                                                   | PŘILOŽE    |
|                        | [                                                                                                    | Ţ                                                                                                    | Υ                     |                                   | Y                               | r 📃 🔻           | T                                                                                             |                                                                                       |            |
|                        | Podepsat dokument zpr                                                                                                    | ávy o plnění ISg.                                                                                           | MS21_USER*int         |                                   | Zpráva ISg/IN: CLLD_002_M_04    | 03.02.2023 10:  | Střední                                                                                       | 1                                                                                     |            |
|                        | testovací depeše ze zpra                                                                                                    | ávy                                                                                                    | Ivana Kašparová*ext   |                                   | Zpráva ISg/IN: CLLD_002_M_03    | 28.01.2023 9:06 | Střední                                                                                       |                                                                                       |            |
|                        | pokusná depeše ze stra                                                                                                    | tegie                                                                                                    | Ivana Kašparová*ext   |                                   | Integrovaná strategie: CLLD_0   | 26.01.2023 15:  | Střední                                                                                       |                                                                                       |            |
|                        | Podepsat dokument zpr                                                                                                    | ávy o plnění ISg.                                                                                           | MS21_USER*int         |                                   | Zpráva ISg/IN: CLLD_002_M_03    | 20.01.2023 12:  | Střední                                                                                       | 1                                                                                     |            |
|                        | Podepsat dokument zpr                                                                                                    | ávy o plnění ISg.                                                                                           | MS21_USER*int         |                                   | Zpráva ISg/IN: CLLD_002_M_01    | 18.10.2022 10:  | Střední                                                                                       | 1                                                                                     |            |
|                        | Podepsat dokument zpr                                                                                                    | ávy o plnění ISg.                                                                                           | MS21_USER*int         |                                   | Zpráva ISg/IN: CLLD_002_M_01    | 18.10.2022 10:  | Střední                                                                                       | 1                                                                                     |            |
|                        | test vazby na detail obje                                                                                                    | ektu                                                                                                    | Ivana Kašparová*int   | MMR.UZDIM                         | Integrovaná strategie: CLLD_0   | 10.10.2022 11:  | Střední                                                                                       |                                                                                       |            |
|                        | Podepsat dokument kor                                                                                                    | ncepční části ISq.                                                                                          | MS21 USER*int         |                                   | Integrovaná strategie: CLLD 0   | 01.03.2022 13:  | Střední                                                                                       | 1                                                                                     |            |
|                        | I 2 3 4 ►<br>Opis depeše                                                                                                    | Položek na stránku 10                                                                                       |                       |                                   |                                 |                 | Stránka 4                                                                                     | z 4, položky 31 :                                                                     | až 38 z 38 |
|                        |                                                                                                    | Položek na stránku 10                                                                                       | 0                     |                                   |                                 |                 | Stránka 4                                                                                     | z 4, položky 31                                                                       | až 38 z 38 |
|                        | Image: Non-State       Image: Non-State       Opis depeše                                                                                                    | Položek na stránku 10                                                                                       |                       |                                   |                                 |                 | Stránka 4                                                                                     | z 4, položky 31 :                                                                     | až 38 z 38 |
|                        | I         2         3         ▲           Opis depeše         PŘEDMĚT                                                                                                    | Položek na stránku 10                                                                                       |                       |                                   | DÚLEŽITOST                      |                 | Stránka 4                                                                                     | z 4, położky 31 :                                                                     | až 38 z 38 |
|                        | IM     1     2     3     4       Opis depeše       PŘEDMĚT       Podepsat dokumer                                                                                                    | Položek na stránku 10                                                                                       |                       |                                   | DÚLEŽITOST<br>Střední           | Hr              | Stránka 4<br>omadný opi                                                                       | z 4. položky 31 :<br>is depeší                                                        | až 38 z 38 |
|                        | Image: Arrow of the second second | N Položek na stránku 10<br>nt zprávy o plnění ISg.<br>Adresa odesíL                                         | ATELE ZAŘAZEJ         | IÍ ODESÍLATELE                    | DÚLEŽITOST<br>Střední           | Hr              | Stránka 4<br>omadný opi                                                                       | z 4. položky 31 :<br>is depeší                                                        | až 38 z 38 |
|                        | I         2         3         4         Image: Second second s                                          | Položek na stránku 10     Apresa opesíu     MS21_USER                                                       | ATELE ZAŘAZD<br>Nint  | IÍ ODESÍLATELE                    | DÚLEŽITOST<br>Střední           | Hr              | Stránka 4<br>omadný opi                                                                       | z 4, położky 31 :<br>is depeší                                                        | až 38 z 38 |
|                        | Image: 1         1         2         3         4         Image: 1         1         2         3         4         Image: 1         1         1         1         1         1         1         1         1         1         1         1         1         1         1         1         1         1         1         1         1         1         1         1         1         1         1         1         1         1         1         1         1         1         1         1         1         1         1         1         1         1         1         1         1         1         1         1         1         1         1         1         1         1         1         1         1         1         1         1         1         1         1         1         1         1         1         1         1         1         1         1         1         1         1         1         1         1         1         1         1         1         1         1         1         1         1         1         1         1         1         1         1         1         1         1                                                                                                            | Položek na stránku 10      trzprávy o plnění ISg.     ADRESA ODESÍL     MS21_USER                           | ATELE ZAŘAZED<br>Yint | IÍ ODESÍLATELE<br>Otevřit v novén | DÚLEŽITOST<br>Střední<br>n obně | Hr              | Stránka 4<br>omadný opi                                                                       | z 4, położky 31 :<br>is depeší                                                        | až 38 z 38 |
|                        | Id     1     2     3     4       Opis depeše       Pécoxér       Podepsat dokumer       03.02.2023 10:14       TEXT       Podepište dokumer                                                                                                    | Položek na stránku 10     tzprávy o plnění ISg.     ADRESA ODESÍA     MS21_USER     tzprávy o plnění ISg.   | ATELE ZAŘAZED<br>Yint | IÍ ODESÍLATELE<br>Otevřit v novén | DÚLEŽITOST<br>Střední<br>n okně | Hr              | Stránka 4<br>omadný opi                                                                       | z 4, položky 31 i                                                                     | až 38 z 38 |
|                        | M     1     2     3     4     P       Opis depeše     Pécoxét       Podepsat dokumer       DATUM ODESLÁNÍ       03.02.2023 10:14       TEXT       Podepište dokumer                                                                                                    | M Položek na stránku 10<br>nt zprávy o plnění ISg.<br>ADRESA ODESÍA<br>MS21_USER<br>nt zprávy o plnění ISg. | ateLE ZAŘAZEÐ         | ií ODESÍLATELE<br>Otevřit v novén | DÚLEŽITOST<br>Střední<br>n okně | Hr              | Stránka 4<br>omadný opi                                                                       | z 4, položky 31 i<br>is depeší                                                        | až 38 z 38 |
|                        | M     1     2     3     4       Opis depeše       PřEDMĚT       Podepsat dokumer       DATUM COESLÁNÍ       03.02.2023 10:14       TEXT       Podepište dokumer                                                                                                    | Položek na stránku 10     t zprávy o plnění ISg.     MS21_USER     tt zprávy o plnění ISg.                  | ateLE ZAŘAZEÐ         | lí ODESÍLATELE<br>Otevřít v novén | DÚLEŽITOST<br>Střední<br>n okně | - Hr<br>System  | Stránka 4<br>ormadný opi                                                                      | z 4. položky 31 i<br>is depeší<br>eodpovidejte                                        | až 38 z 38 |
|                        | M     1     2     3     4       Opis depeše       PřEDMĚT       Podepsat dokumer       DATIM 00ESLÁŘÍ       03.02.2023 10:14       TEXT       Podepište dokumer                                                                                                    | Položek na stránku 10     tzprávy o plnění ISg.     MS21_USER     tzprávy o plnění ISg.                     | ATELE ZAŘAZEJ         | lí ODESÍLATELE<br>Otevřít v novén | půležitost<br>Střední           | Hrt<br>Synten   | Stránka 4<br>ormadný opi<br>nová depeše - na<br>Odpověd                                       | z 4. položky 31 i<br>is depeší<br>eodpovídejte<br>ět                                  | až 38 z 38 |
|                        | M     1     2     3     4       Opis depeše       Přětomět       Podepsat dokumer       DATUM 005L/Aři       03.02.2023 10:14       TEXT       Podepište dokumer                                                                                                    | Položek na stránku 10     trzprávy o plnění ISg.     Ancesa ocesiu     MS21_USER     trzprávy o plnění ISg. | ATELE ZAŘAZĐ          | Í ODESÍLATELE<br>Otevřit v novén  | DÚLEŽITOST<br>Střední           | System          | Stránka 4<br>ormadný opi<br>nová depeše - n<br>Odpověd<br>Ddpovědět v                         | z 4. poločky 31 i<br>is depeší<br>eodpovidejte<br>ět                                  | až 38 z 38 |
|                        | M     1     2     3     4       Opis depeše       Přětomět       Podepsat dokumer       DATUM 00ESLÁNÍ       03.02.2023 10:14       TEXT       Podepište dokumer                                                                                                    | Položek na stránku 10     trzprávy o plnění ISg.     Anersa opesia     MS21_USER     trzprávy o plnění ISg. | ATELE ZAŘAZD<br>Mint  | í ODESÍLATELE<br>Otevřit v novén  | půužitost<br>Střední            | System<br>(     | Stránka 4<br>ormadný opi<br>nová depeše - n<br>Odpovědě<br>Ddpovědět v<br>Přeposla            | z 4. položky 31 i<br>is depeší<br>eodpovídejte<br>ět<br>všern<br>at                   | až 38 z 38 |
|                        | M     1     2     3     4       Opis depeše       Příčovět       Podepsat dokumer       DATMA 0052.Júří       03.02.2023 10:14       TEXT       Podepište dokumer                                                                                                    | Položek na stránku 10     trzprávy o plnění ISg.     Apresa opresů     MS21_USER     trzprávy o plnění ISg. | ATELE ZAŘAZE<br>Mint  | í (desiLaTELE<br>Otevřít v novén  | půužžitost<br>Střední           | System          | Stránka 4<br>ormadný opi<br>nová depeše - ne<br>Odpověd<br>Ddpovědět v<br>Přeposla<br>Dokumen | z 4. položky 31 i<br>is depeší<br>is depeší<br>všem<br>at<br>ity                      | až 38 z 38 |
|                        | M     1     2     3     4       Opis depeše       Přístmět       Podepsat dokumer       DATUM 0053.Ári       03.02.202310:14       TEXT       Podepište dokumer                                                                                                    | Položek na stránku 10     trzprávy o plnění ISg.     Anersa ocesií     MS21_USER     trzprávy o plnění ISg. | ATELE ZAŘAZE<br>Mint  | ií ODESILATELE<br>Otevřít v novén | DÚLEŽITOST<br>Střední           | System          | Stránka 4<br>ormadný opi<br>nová depeše - n<br>Odpověd<br>Ddpovědě t<br>Přeposla<br>Dokumen   | z 4. položky 31 i<br>is depeší<br>is depeší<br>ět<br>ět<br>všem<br>at<br>ty           | až 38 z 38 |
|                        | M     1     2     3     4       Opis depese       PřEDMĚT       Podepsat dokumer       DATUM COESLÁNI       03.02.2023 10:14       TEXT       Podepište dokumer                                                                                                    | Położek na stránku 10     Adresa odesiu     MS21_USER     tt zprávy o plnění ISg.                           | atele ZAÑAZED         | ií ODESILATELE<br>Otevřít v novén | DÚLEŽITOST<br>Střední<br>n okně | Systèm          | Stránka 4<br>ormadný opi<br>nová depeše - na<br>Odpověd<br>Ddpovědět v<br>Přeposla<br>Dokumen | z 4. položky 31 i<br>is depeší<br>is depeší<br>ecopovidejte<br>ět<br>ršem<br>at<br>ty | až 38 z 38 |
|                        | M     1     2     3     4       Opis depese       PřEDMĚT     Podepsat dokumer       DATUM COESLÁNÍ     03.02.2023 10:14       TEXT     Podepište dokumer                                                                                                    | Položek na stránku 10     ADRESA ODEŠÍL     MŠ21_USER     tt zprávy o plnění ISg.                           | ATELE ZAŘAZEJ         | í GOESÍLATELE<br>Otevřít v novén  | DÚLEŽITOST<br>Střední           | Syném<br>G      | Stránka 4<br>ormadný opi<br>nová depeše - n<br>Odpovědě t<br>Přeposla<br>Dokumen              | z 4. položky 31 i<br>is depeší<br>is depeší<br>ét<br>ršem<br>at<br>ty                 | už 38 : 38 |
|                        | M       1       2       3       4         Opis depese         Přezně:       Podepsat dokumer         Datum ocesuári       03.02.2023 10:14       12         Text       Podepište dokumer         Adresáti zprávy       2                                                                                                    | Položek na stránku 10     Angesa ocesíu     MS21_USER     tt zprávy o plnění ISg.                           | ATELE ZAŘAZEJ         | í GOESÍLATELE<br>Otevřít v novén  | DÚLEŽITOST<br>Střední           | Systèm<br>()    | Stránka 4<br>ormadný opi<br>nová depeše - n<br>Odpovědě t<br>Přeposla<br>Dokumen              | z 4. položky 31 i<br>is depeší<br>eodpovidejte<br>ět<br>všerm<br>at<br>ty             | už 38 : 38 |

Obrázek 24 Depeše bez adresáta - signatáře s pravomocí poepsat Zprávu o realizaci

| SPLNĚN | PŘEDMĚT                                       | IĚT ADRESA ODESÍLATELE DO |          | VÁZÁNO NA OBJEKT               | DATUM PŘIJETÍ   | DÜLEŽITOST | PŘILOŽEN | SY: |
|--------|-----------------------------------------------|---------------------------|----------|--------------------------------|-----------------|------------|----------|-----|
| 0 Y    |                                               | <b></b>                   | <b>Y</b> | 002                            | Y               | <b>T</b>   | ΟY       |     |
|        | Podepsat dokument zprávy o plnění ISg.        | MS21_USER*int             |          | Zpráva ISg/IN: CLLD_002_M_07   | 30.06.2023 9:01 | Střední    |          |     |
|        | Podepsat dokument zprávy o plnění ISg.        | MS21_USER*int             |          | Zpráva ISg/IN: CLLD_002_M_07   | 30.06.2023 9:01 | Střední    |          |     |
|        | Zpráva o plnění ISg schválena                 | MS21_USER*int             |          | Zpráva ISg/IN: CLLD_002_M_06   | 30.06.2023 8:58 | Střední    |          |     |
|        | Zpráva o plnění ISg byla založena             | MS21_USER*int             |          | Zpráva ISg/IN: CLLD_002_M_07   | 16.06.2023 0:16 | Střední    |          |     |
|        | Bylo provedeno storno finalizace              | MS21_USER*int             |          | Žádost o změnu ISg: CLLD_002_M | 02.06.2023 9:54 | Střední    |          |     |
|        | Podepsat dokument žádosti o změnu koncepční č | MS21_USER*int             |          | Žádost o změnu ISg: CLLD_002_M | 02.06.2023 9:48 | Střední    |          |     |
|        | Podepsat dokument žádosti o změnu koncepční č | MS21_USER*int             |          | Žádost o změnu ISg: CLLD_002_M | 02.06.2023 9:48 | Střední    |          |     |
|        | Podepsat dokument zprávy o plnění ISg.        | MS21_USER*int             |          | Zpráva ISg/IN: CLLD_002_M_06   | 02.06.2023 9:24 | Střední    |          |     |
|        | Podepsat dokument zprávy o plnění ISg.        | MS21_USER*int             |          | Zpráva ISg/IN: CLLD_002_M_06   | 02.06.2023 9:24 | Střední    |          |     |

Obrázek 25 systémová depeše k podpisu tiskové verze Zprávy o plnění ISg

Je vhodné vystoupit z datové oblasti Zpráva o plnění ISg, aby se všechny položky v obrazovkách aktualizovaly.

**STORNO FINALIZACE** může učinit pouze uživatel s rolí signatáře, ale pouze **před digitálním podpisem tiskové verze,** tedy před odevzdáním Zprávy na MMR.

| Navigace 🔨                | TISKOVÁ VERZE ZPRÁVY                                                |
|---------------------------|---------------------------------------------------------------------|
| Strategie                 | 🐝 signatáři 🔓 storno finalizace 🚔 tisk                              |
| Zprávy o plnění ISg       | CALIDOD                                                             |
| Profil objektu            | Tisková verze zprávy o plnění ISg.pdf     Soubor                    |
| Nová depeše a koncepty    | DATUM VYTVOŘENÍ DOKUMENTU SPRÁVCE PROJEKTU, KTERÝ DOKUMENT VYTVOŘIL |
| Přehled depeší            | 30.05.2023 13:48 DXKASIVA                                           |
| Datové oblasti 🔨          | DATUM POSLEDNÍHO POOPISU DOKUMENTU                                  |
| Zpráva o plnění ISg       | 30.05.2023 9:00                                                     |
| Strategický rámec         |                                                                     |
| Popis realizace           |                                                                     |
| Financování ISg           |                                                                     |
| Indikátory                |                                                                     |
| Indikátory - ruční zadání |                                                                     |
| Dokumenty zprávy          |                                                                     |
| Tisková verze zprávy      |                                                                     |
|                           |                                                                     |

Obrázek 25 Obrazovka pro podepsání zprávy

Uživatel-signatář na obrazovce **TISKOVÁ VERZE ZPRÁVY** tiskovou verzi digitálně podepíše, čímž přepne stav zprávy na "Odevzdána na MMR".

| Rozpracovat zprávu | ČÍSLO ZPRÁVY  | SLEDOVANÉ OBDOBÍ OD | SLEDOVANÉ OBDOBÍ DO | KÓD STAVU | DATUM ZMĚNY STAVU | NÁZEV STAVU           |  |
|--------------------|---------------|---------------------|---------------------|-----------|-------------------|-----------------------|--|
| Strategie          | <b>Y</b>      | <b></b> Y           | <b>Y</b>            | Y         | <b></b>           |                       |  |
|                    | CLLD_002_M_01 | 22.04.2022 0:00     | 22.10.2022 23:59    | ADMUK     | 05.01.2023 9:18   | Administrace ukončena |  |
|                    | CLLD_002_M_02 | 01.10.2022 0:00     | 10.10.2022 23:59    | ADMUK     | 07.12.2022 17:18  | Administrace ukončena |  |
|                    | CLLD_002_M_03 | 01.01.2023 0:00     | 01.07.2023 23:59    | ADMUK     | 03.02.2023 9:57   | Administrace ukončena |  |
|                    | CLLD_002_M_04 | 19.04.2022 0:00     | 05.01.2023 23:59    | MMR       | 30.05.2023 13:54  | Podána na MMR         |  |

Obrázek 26 Stav zprávy po podpisu tiskové verze

Následná administrace na straně administrátora ISg probíhá v CSSF21+.

#### 2.4 Schválení/vrácení zprávy k přepracování

Zprávu kontroluje administrátor ISg v CSSF21+. V případě, že je obsah zprávy v souladu s požadavky stanovenými MP INRAP, přepne ji do stavu "Schválena". O schválení je nositel informován automatickou interní depeší. V případě, že Zpráva není zpracována dostatečně podrobně/kvalitně, nebo obsahuje nesprávné nebo nepravdivé údaje, je nositeli vrácena k přepracování. O vrácení je nositel informován automatickou interní depeší a osobní depeší od administrátora z MMR-ORP, který v depeši uvede důvod vrácení zprávy.

| Navigace ^         | ZPRÁVY O PLNĚNÍ ISG |                     |                     |           |                   |                        |  |
|--------------------|---------------------|---------------------|---------------------|-----------|-------------------|------------------------|--|
| Rozpracovat zprávu | ČÍSLO ZPRÁVY        | SLEDOVANÉ OBDOBÍ OD | SLEDOVANÉ OBDOBÍ DO | KÓD STAVU | DATUM ZMĚNY STAVU | NÁZEV STAVU            |  |
| Strategie          | Y                   | <b></b>             | Ţ                   | Y         | <b>Y</b>          | Ţ                      |  |
|                    | CLLD_002_M_01       | 22.04.2022 0:00     | 22.10.2022 23:59    | ADMUK     | 05.01.2023 9:18   | Administrace ukončena  |  |
|                    | CLLD_002_M_02       | 01.10.2022 0:00     | 10.10.2022 23:59    | ADMUK     | 07.12.2022 17:18  | Administrace ukončena  |  |
|                    | CLLD_002_M_03       | 01.01.2023 0:00     | 01.07.2023 23:59    | ADMUK     | 03.02.2023 9:57   | Administrace ukončena  |  |
|                    | CLLD_002_M_04       | 19.04.2022 0:00     | 05.01.2023 23:59    | VRAC      | 30.05.2023 13:55  | Vrácena k přepracování |  |

#### Obrázek 27 Stav zprávy po vrácení k opravě

Po vrácení Zprávy ji nositel přepne tlačítkem **Zpřístupnit k Editaci** do stavu "Rozpracována" a Zprávu opraví dle pokynů, a to přímo v příslušných textových polích anebo buňkách s hodnotami. Pokud si administrátor vyžádal přílohu, je třeba j zaznamenat i v Doplňujících informacích.

| Navigace               | ^ | ZPRÁVA O PLNĚ <mark>ví 100</mark> | <b>_</b>            |                   |                        |
|------------------------|---|-----------------------------------|---------------------|-------------------|------------------------|
| Strategie              |   | 🙀 SIGNATÁŘI 🔓 ZPŘÍSTUPNIT K       | editaci 🔒 tisk      |                   |                        |
| Zprávy o plnění ISg    |   |                                   |                     |                   |                        |
| Profil objektu         | ^ | číslo zprávy                      |                     | KÓD STAVU         | NÁZEV STAVU            |
| Nová depeše a koncepty |   | CLLD_002_M_04                     |                     | VRAC              | Vrácena k přepracování |
| Přehled depeší         |   | INTEGROVANÁ STRATEGIE             | NOSITEL             | DATUM ZMĚNY STAVU |                        |
| Datauí ablasti         | • | test hodnocení při přepisu        | Bystřička, o.p.s.   | 30.05.2023 13:55  |                        |
| Datove oblasti         | ~ | SLEDOVANÉ OBDOBÍ OD               | SLEDOVANÉ OBDOBÍ DO |                   |                        |
| Zpráva o plnění ISg    |   | 19.04.2022 0:00                   | 05.01.2023 23:59    |                   |                        |
| Strategický rámec      |   |                                   |                     |                   |                        |

Obrázek 28 Rozpracování zprávy po vrácení k opravě

Lhůty zpracování zprávy jsou stanoveny v MP INRAP (kapitola 8.7.1).

#### Pro nositele platí:

- nepodání Zprávy v řádném termínu, příp. v náhradním termínu je porušením povinností MAS vyplývající z MP INRAP. Dalším porušením je např. opakované vykazování závažných nedostatků ve Zprávě poté co byla 3x vrácena k úpravě. Takováto porušení můžou mj. vést k uplatnění korekce na alokaci na provozní a animační činnosti financované z výzvy OP TP "07\_22\_003 OPTP Výzva č. 3", přinejmenším pro nositele CLLD..
- V případě, že byla Zpráva vrácena 3x k přepracování a stále vykazuje závažné nedostatky nebo nositel nespolupracuje na nápravě s gestorem IN anebo ŘO, administrátor přistoupí k přepnutí Zprávy do stavu "ADMUK". V takovém případě je administrace Zprávy ukončena a může být přistoupeno ke korekci alokace, jak bylo zmíněno v předchozím odstavci.

Tlačítko **UKONČIT ADMINISTRACI** je dostupné již jen administrátorovi strategie ze strany CSSF21+. Důvod ukončení se zobrazuje jak v ISKP21+, tak v CSSF21+ v textovém poli **Odůvodnění ukončení administrace zprávy** na obrazovce **POPIS REALIZACE**. S takovou zprávou již nelze nikdy více pracovat. Hodnoty z ručně plněných indikátorů i všech automaticky agregovaných hodnot jsou ale započteny do všech souhrnných hodnot za integrovaný nástroj.

## 3. Stručný postup kontroly odevzdané zprávy administrátorem

- Je zpráva podána statutárním zástupcem?
  - Pokud ne, je podána zmocněncem a zmocnění je provedeno nástrojem Plná moc v ISKP21+?
- Je Čestné prohlášení úplné? Označuje osobu, která podala Zprávu?
- Jsou všechny výzvy zaznamenány v povinném formátu?
- Je pokrok v plnění strategie zaznamenán ve struktuře strategického rámce?
  - Jestliže v tabulce Financování je uvedena nenulová částka v přírůstku finančních částek v právních aktech (PA) nebo čerpání, je nějaký pokrok popsán u příslušných opatření/specifických cílů?
  - Jestliže je v tabulce Indikátory uvedena nenulová hodnota v přírůstku nějakého indikátoru, je nějaký pokrok popsán u příslušných opatření/specifických cílů?
  - Jestliže je popsán pokrok u opatření/specifického cíle, odpovídají tomu hodnoty indikátorů a datumy změny hodnoty?
  - Je vysvětleno, proč nenastal plánovaný pokrok?
- Vztahují se zapsané problémy k uplynulému sledovanému období?
- Jsou rizika vztažena k budoucnosti plnění strategie?
- Jsou zaznamenána opatření, případně upozornění na možná opatření, ze strany ŘO a postup nápravy situace?
- Jsou aktualizovány hodnoty ručně plněných indikátorů a k nim datumy závazku a dosažení hodnoty?

### 4. Seznam zkratek

| AD             | Akceptační dopis                                                                  |
|----------------|-----------------------------------------------------------------------------------|
| CLLD           | Komunitně vedený místní rozvoj                                                    |
| ISg            | Integrovaná územní strategie metropolitní oblasti/aglomerace (ITI) / Strategie    |
| komunitně vede | eného místního rozvoje (CLLD)                                                     |
| IN             | Integrovaný nástroj                                                               |
| ISKP21+        | Informační systém konečného příjemce                                              |
| ITI            | Integrované územní investice                                                      |
| IROP           | Integrovaný regionální operační program                                           |
| MAS            | Místní akční skupina                                                              |
| MMR–NOK        | Ministerstvo pro místní rozvoj, Národní orgán pro koordinaci                      |
| MMR–ORP        | Ministerstvo pro místní rozvoj, odbor regionální politiky                         |
| MO/A           | Metropolitní oblast/aglomerace                                                    |
| MS21+          | Monitorovací systém pro programové období 2021 – 2027                             |
| MP INRAP       | Metodický pokyn pro využití integrovaných nástrojů a regionálních akčních plánů v |
| programovém o  | období 2021–2027                                                                  |
| OP D           | Operační program Doprava                                                          |
| OP JAK         | Operační program Jan Amos Komenský                                                |
| ΟΡ ΤΑΚ         | Operační program Technologie a aplikace pro konkurenceschopnost                   |
| OP TP          | Operační program Technická pomoc                                                  |
| OP Z+          | Operační program Zaměstnanost+                                                    |
| OP ŽP          | Operační program Životní prostředí                                                |
| SP SZP         | Strategický plán Společné zemědělské politiky                                     |
| PA             | Právní akt                                                                        |
| PR             | Programový rámec                                                                  |
|                |                                                                                   |

| ŘO    | Řídicí orgán                                  |
|-------|-----------------------------------------------|
| SCLLD | Strategie komunitně vedeného místního rozvoje |
| SZIF  | Státní zemědělský a intervenční fond          |

## 5. Použité zdroje

MP INRAP: <u>https://dotaceeu.cz/getmedia/7a9f0466-c429-49ce-9c95-b31f3bff66ae/Metodicke-stanovisko-c-1-k-MP-INRAP.pdf.aspx?ext=.pdf</u>

Příručky ISKP21+\_Základní uživatelská příručka PO4 Žádost o podporu PO7 Správa a monitorování projektu P19 Integrované nástroje

Videonávody:

Viz ISKP21+ sekce FAQ oddíl 00 7 Instruktážní videa https://iskp21.mssf.cz/domu.aspx?ShowPage=FAQ

## 6. <u>Příloha: Titulní stránky tiskové verze Zprávy</u>

| Zpráva o plnění integrované strategie                           |                                                                                       |                                                                                                    |                                    |  |  |  |  |
|-----------------------------------------------------------------|---------------------------------------------------------------------------------------|----------------------------------------------------------------------------------------------------|------------------------------------|--|--|--|--|
|                                                                 |                                                                                       | Identifikace operace                                                                                                    |                                    |  |  |  |  |
| Číslo zprávy                                                    | CLLD_002_M_07                                                                         |                                                                                                    |                                    |  |  |  |  |
| Integrovaná strategie                                           | test hodnocení při přep                                                               | isu hodnotitele signatářem                                                                                                    |                                    |  |  |  |  |
| Nositel                                                         | Bystřička, o.p.s.                                                                     |                                                                                                    |                                    |  |  |  |  |
| Sledované období od                                             | 01.01.2023 0:00:00                                                                    |                                                                                                    |                                    |  |  |  |  |
| Sledované období do                                             | 30.06.2023 23:59:59                                                                   |                                                                                                    |                                    |  |  |  |  |
| Kód stavu                                                       | FINAL                                                                                 |                                                                                                    |                                    |  |  |  |  |
| Název stavu                                                     | Finalizována                                                                          |                                                                                                    |                                    |  |  |  |  |
| Datum zmeny stavu                                               | 20.12.2023 10:03:32                                                                   | Kontaktní údalo vo věci zarávy                                                                                                    |                                    |  |  |  |  |
|                                                                 |                                                                                       | Kontaktin duaje ve veci zpravy                                                                                                    |                                    |  |  |  |  |
| Jméno                                                           | Ivana                                                                                 | Osoba která zprávu vyplňuje                                                                                                    |                                    |  |  |  |  |
| Příjmení                                                        | Kašparová                                                                             |                                                                                                    |                                    |  |  |  |  |
| Teleton                                                         | 123456789                                                                             | Vztahuje se k čestnému prohlášení                                                                                                    |                                    |  |  |  |  |
| Zpravu podava                                                   | Zmocnenec                                                                             |                                                                                                    |                                    |  |  |  |  |
| Email                                                           | aaa.bbb@ccc.cz                                                                        | Je to uzivatel, ktery podepise                                                                                                    |                                    |  |  |  |  |
|                                                                 |                                                                                       | uživatel, který zprávu finalizoval                                                                                                    |                                    |  |  |  |  |
|                                                                 |                                                                                       |                                                                                                    |                                    |  |  |  |  |
| Sestava vytvořena v MS2021+                                     |                                                                                       | KASIVA1_EXT                                                                                                    | 20.12.2023 10:03                   |  |  |  |  |
| ×1                                                              |                                                                                       | Strategicky rámec                                                                                                    |                                    |  |  |  |  |
| Čestné prohlášení                                               | Čestné prohlášení :<br>Já Ivana Kašparová, jak<br>pravdivě.<br>Zpráva byla projednána | Jméno a přijmení užívatele, který Zprávu podepiše elektronickým podpisem.<br><u>Buď ie to statutární zástupce anebo zmocněnec s PM v ISKP21+</u><br>to zmocněný zástupce ositele integrované strategie tímto čestně prohlašují, že údaje a informace uvedené v tétu<br>a schválena / Kontrolním orgánu MAS dne: 15.6.203 | o zprávě a v jejích přilohách jsou |  |  |  |  |
| Přehled vyhlášených výzev                                       | aaa                                                                                   |                                                                                                    |                                    |  |  |  |  |
| Informace o věcném pokroku v<br>realizaci integrované strategie | bbb                                                                                   |                                                                                                    |                                    |  |  |  |  |
| Informace o pokroku v realizaci<br>strategických projektů       | ccc                                                                                   |                                                                                                    |                                    |  |  |  |  |
| Sestava vytvořena v MS2021+                                     | -                                                                                     | KASIVA1_EXT                                                                                                    | 20.12.2023 10:03                   |  |  |  |  |